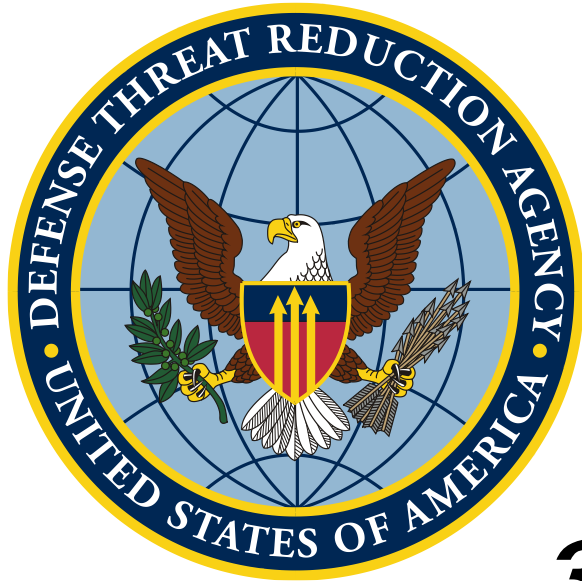

# Знайомство з QGIS та принципами роботи з картою

Виконання географічних операцій

Unclassified

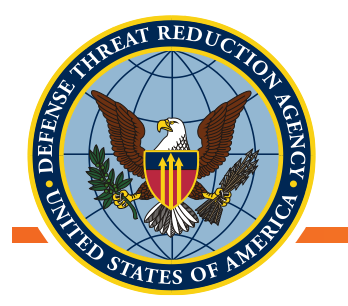

Цілі: Навчитися користуватися географічними даними, використовуючи їх просторові відносини

# Робити витяги статистичної інформації та даних для подальшого експорту

Завдання:

- Калькулятор полів
- Вибірки об'єктів (за географією, за значенням)
- Географічні операції
- Просторове об'єднання
- Інструменти аналізу
  - Базова статистика

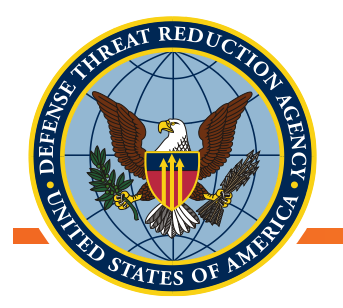

### Географічні операції з використанням векторних даних

- QGIS має ШИРОКИЙ спектр вбудованих операцій з геообробки
- Додаткові функції можна отримати, встановлюючи плагіни
- Інструменти дають можливість оперувати геометрією векторів або змінювати атрибути векторних шарів
  - Калькулятор полів дає змогу обчислити нові атрибути в атрибутивній таблиці
  - Інструмент Обрізка (СІір) видаляє секції шару, що виходять за межі іншого шару
  - Інструмент **Різниця (Difference)** видаляє частини шару, які входять в межі іншого шару
  - Інструмент Просторове об'єднання (Spatial Join) приєднує атрибути одного шару до іншого за геометричними критеріями

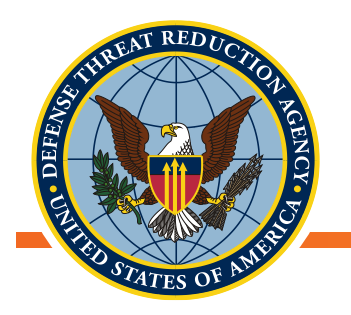

#### Необхідні дані

- Якщо ви ще їх не завантажили, то зробіть це:
  - Адміністративні межі України (полігони)
  - Місця збору зразків UP-2 (точки)
  - Дороги України (лінії)

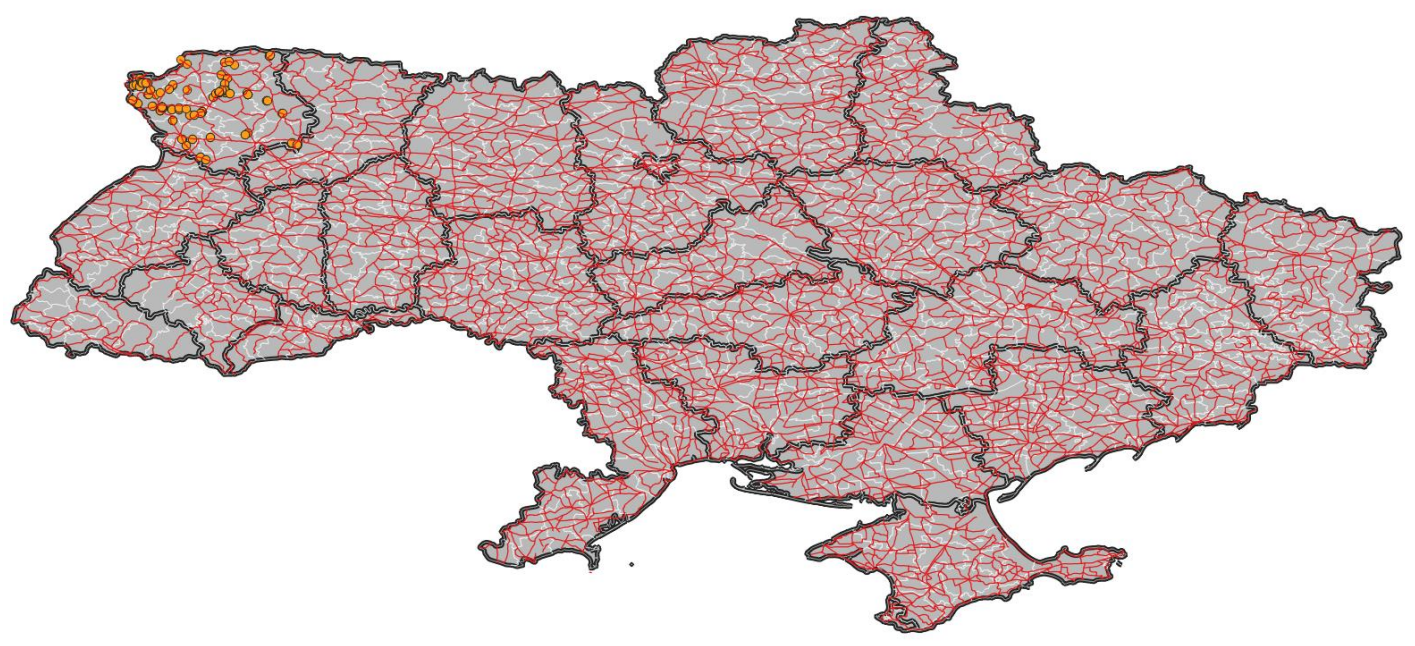

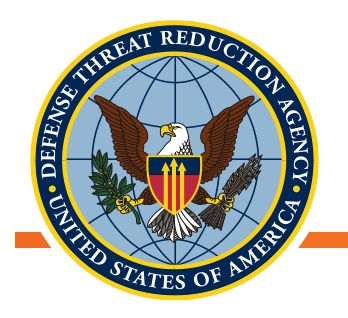

#### Калькулятор полів

- Створення нових атрибутів у шейп-файлі
- Арифметичні дії, логічні оператори тощо над атрибутивними даними
- Обчислення атрибутів на основі інших атрибутів
- Застосування: розрахунок превалентності, CPUE (Catch Per Unit Effort - вилов на одиницю зусиль), наявність / відсутність, суми

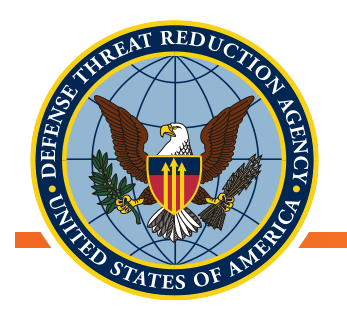

#### Калькулятор полів

- Дуже потужний інструмент для:
  - Розрахунку складних агрегацій
  - Перетворення форматів атрибутів
  - Пошуку або порівняння значень
  - Обчислення геометрії об'єктів
  - Математичних функцій
  - Логічних операцій

| Þ | Звелена інформація                       |
|---|------------------------------------------|
| ĥ | Масиви ланих                             |
| Ĺ | Колір                                    |
| ľ | Vморності                                |
|   |                                          |
| 1 | перетворення                             |
| ► | Дата та час                              |
| ► | Поля та значення                         |
| ۲ | Поля та маршрути                         |
| ۲ | Нечіткі збіги                            |
| ۲ | Загальна інформація                      |
| ۲ | Геометрія                                |
| ۲ | Шари карти                               |
| ۲ | Карти                                    |
| ۲ | Математичні дані                         |
| ۲ | Оператори                                |
| ۲ | Растри                                   |
| ۲ | Записи та атрибути                       |
| ۲ | Рядок                                    |
| ۲ | Змінні величини                          |
| ► | Недавно завершене (польовий калькулятор) |

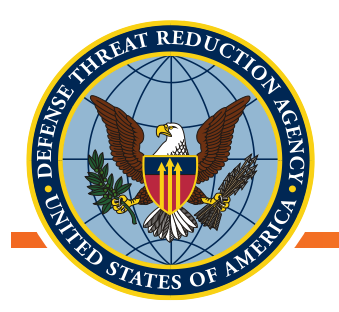

# Приклад: обчисліть CPUE для всіх ссавців

- Відкрийте атрибутивну таблицю шару зібраних зразків UP2
- Натисніть «Увімкнути режим редагування»
- Натисніть «Відкрити калькулятор полів»
- Виберіть «Створити нове поле»
- Дайте полю змістовну назву (обмеження в 10 символів): напр. «CPUE\_total»
- Виберіть тип поля, довжину та точність

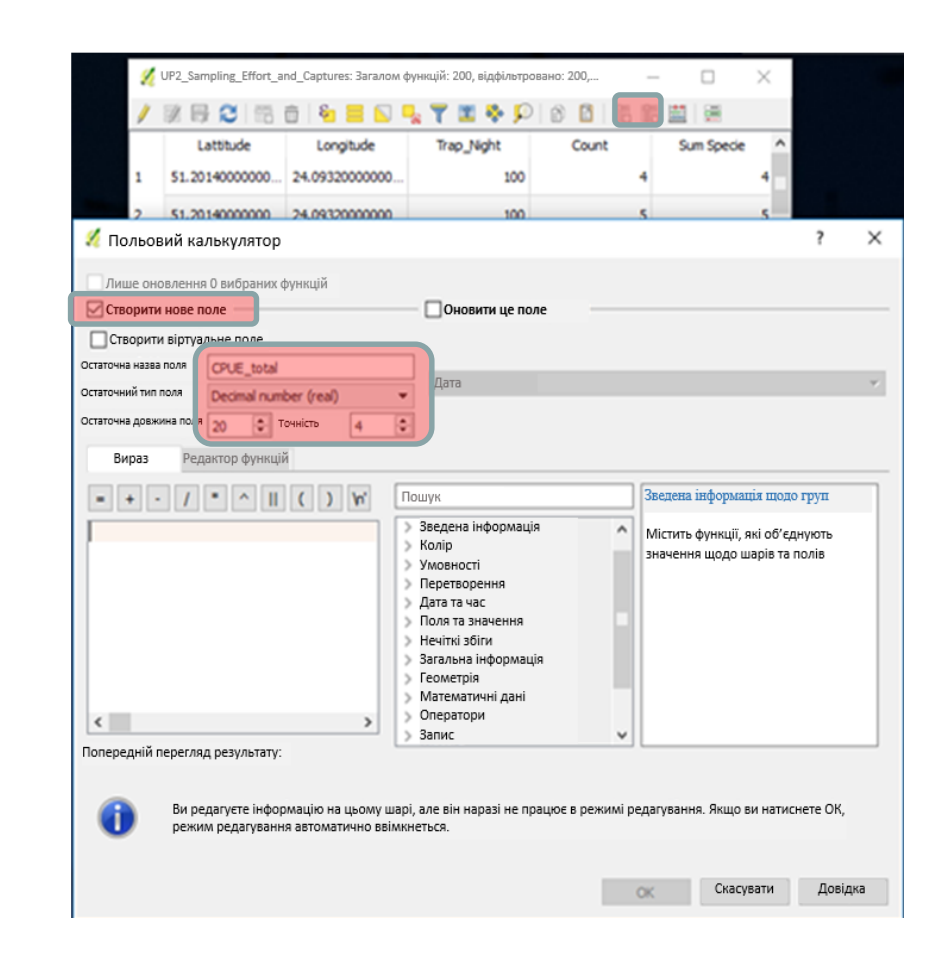

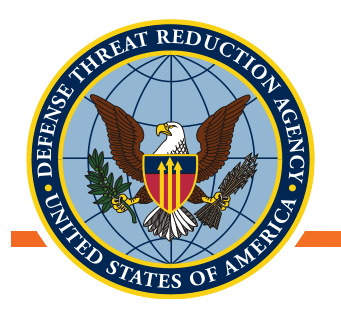

# Приклад: обчисліть CPUE для всіх ссавців

«Вилов на одиницю зусиль» (CPUE) – розрахунок відношення кількості зібраних зразків до тривалості збору

*CPUE* =  $\frac{кількість зібраних зразків}{кількість пастко — ночей$ 

- Відкрийте «Поля та значення», двічі клацніть «Count», клацніть оператор ділення, двічі клацніть «Trap\_night»
- Натисніть ОК
- Натисніть «Зберегти зміни», вимкніть режим редагування

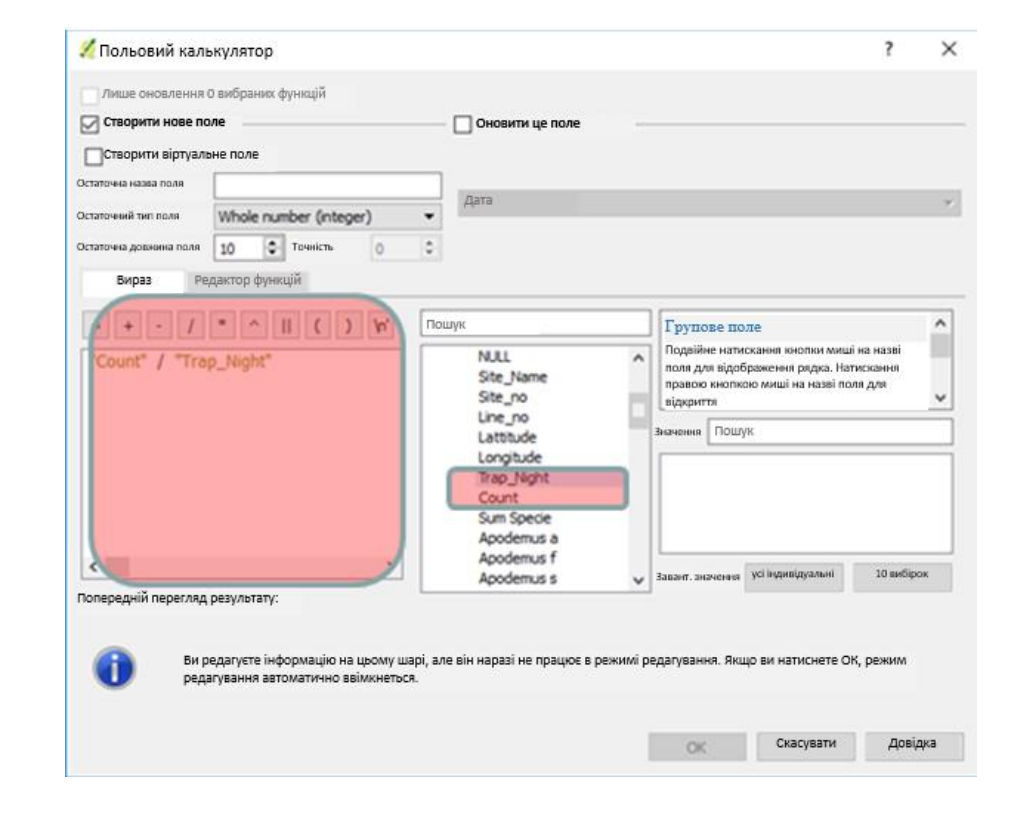

VP2\_Sampling\_Effort\_and\_Captures :: Features total: 200, filtered: 200, selected: 0

📅 🏛 🗧 💫 🍡 🍸 🍱 🏘 🔎 🖄 🖪 🔚 🛗 🚎

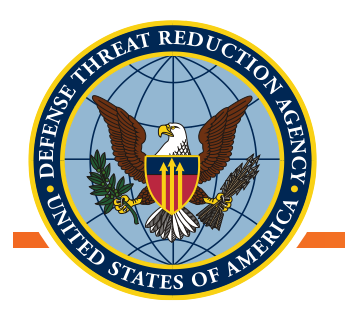

# Вибірки просторових об'єктів

- Часто ми бажаємо вибрати об'єкти в шарі, які відповідають певним специфікаціям
  - Певні імена,
  - За класом
  - За значенням або порогом
  - За місцем розташування
- Пошуки в шарах даних називають «запитами»
- Запити можуть бути за:
  - Місцем розташування
  - Атрибутивними значеннями

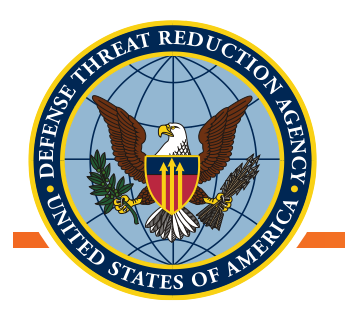

# Запити за атрибутами

- Натисніть на шар «Ukr\_Oblasts» правою кнопкою миші та виберіть Відкрити таблицю атрибутів
- Натисніть «Вибрати об'єкти використовуючи вираз»
- Розгорніть розділ «Поля та значення» та двічі клацніть «Name\_1»
- Виберіть оператор «дорівнює»
- Завантажте «Всі унікальні» значення, оберіть «Volyn»
- Натисніть «Вибрати об'єкти» і закрийте вікно

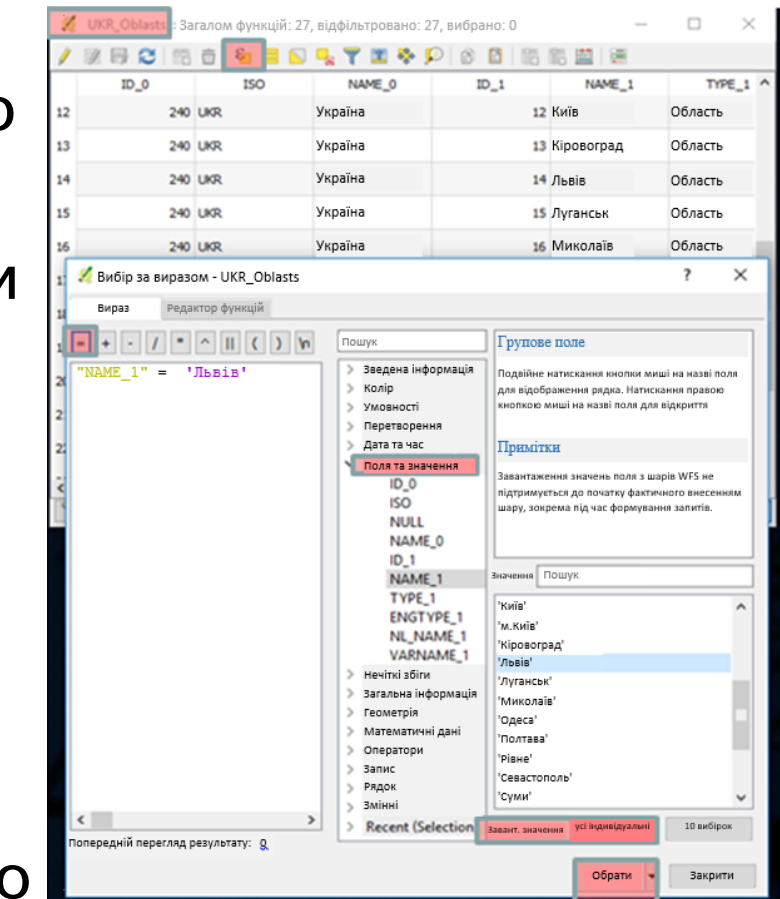

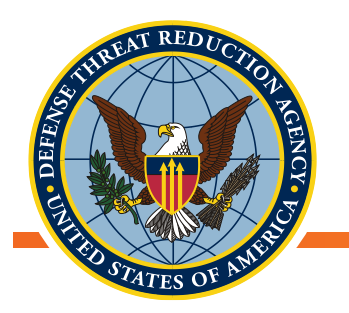

# Запити за атрибутами

- Вибрані дані відображаються в таблиці атрибутів та на карті
- Збережіть вибрану Волинську область
  - Натисніть правою кнопкою миші на шарі →Експорт→Зберегти об'єкти як
  - Впевніться, що ви зберігаєте лише обрані дані в шейп-файл
- Скасуйте виділення об'єктів всіх шарів

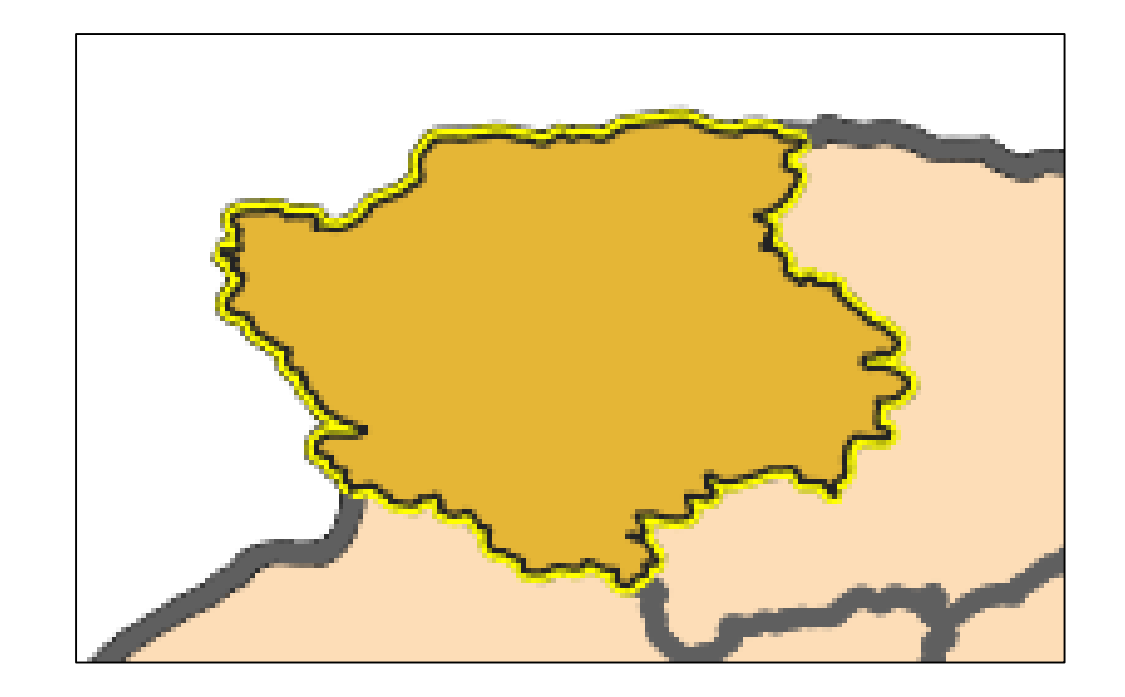

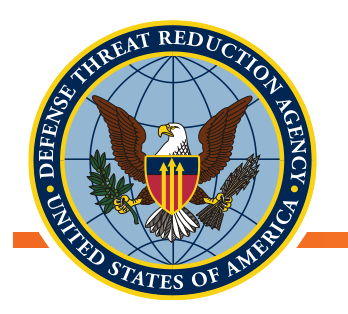

#### Запити за розташуванням

- Ми також можемо робити вибірки об'єктів, на основі геометричних критеріїв, тобто, яким чином два шари розміщені в просторі по відношенню один до одного
- Вектор →Інструменти дослідження → Вибір за розташуванням

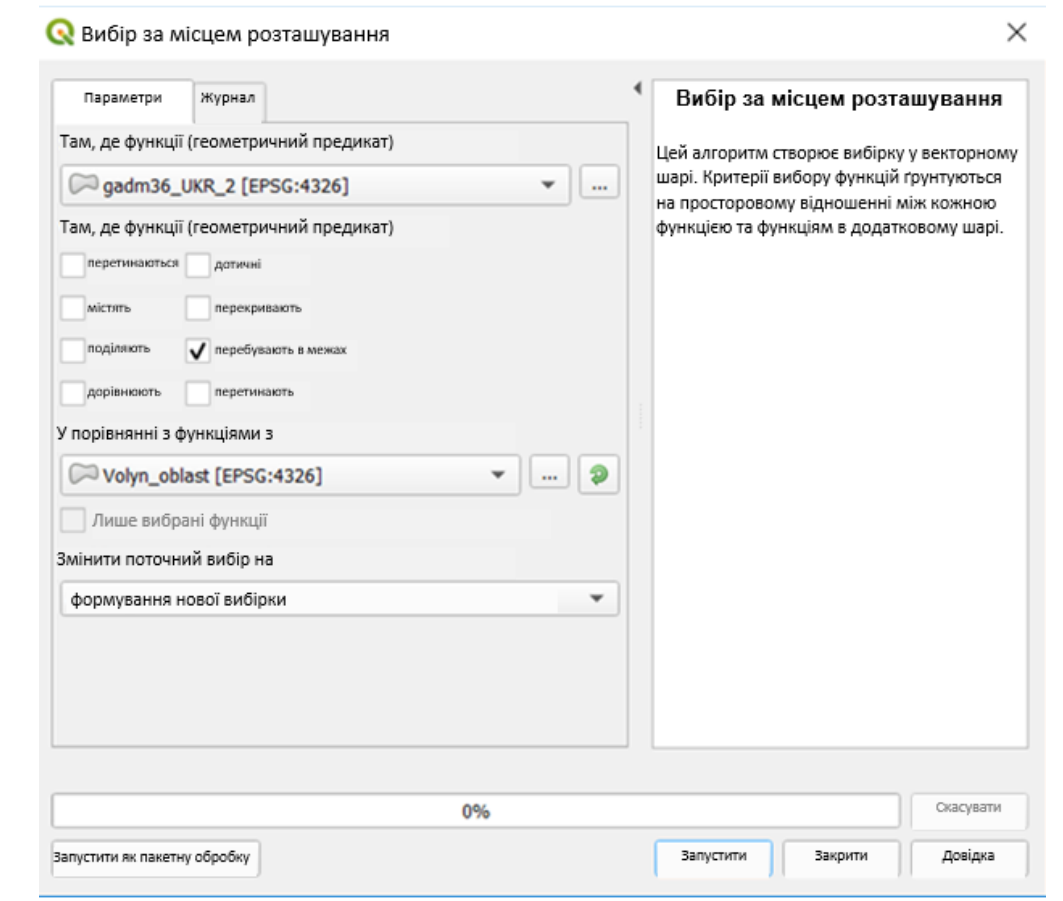

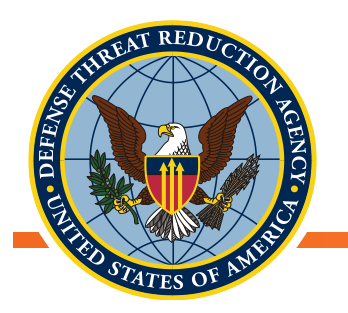

- Давайте скористаємося нашими двома методами запитів для створення вибірки точок UP-2, які розташовуються в межах певного району
  - По-перше, нам потрібно зробити запит до атрибутивних даних шейп-файлу з районами щоб вибрати певний район в межах Волинської області
    - Зробіть запит у шарі з районами: «Name\_1» = «Volyn»
    - Відфільтруйте вибірку (у першому запиті отримано 19 результатів) так щоб залишити в ній лише обраний вами район
  - По-друге, залишаючи наш Район вибраним, застосуйте вибір за розташуванням, щоб вибрати точки UP-2, розташовані у межах цього району

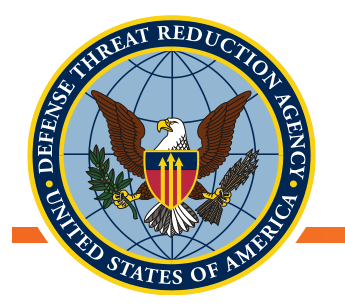

• Результати першого запиту:

• 19 районів у межах Волині

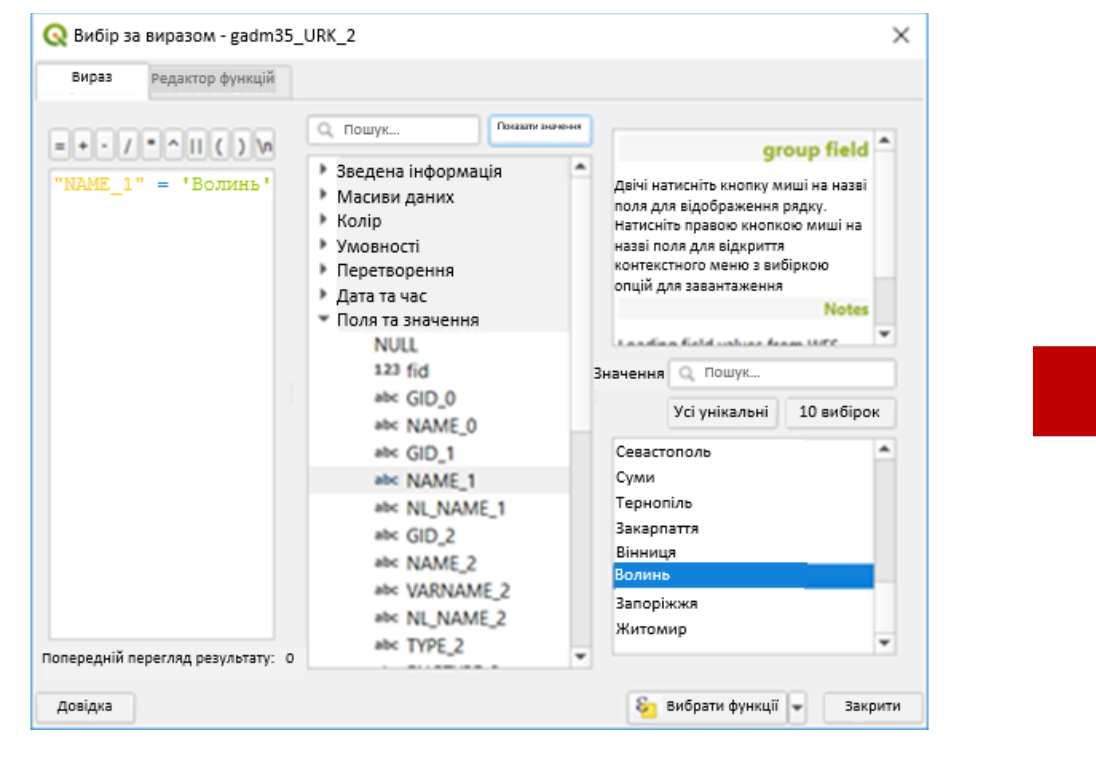

|    | NAME 1 | NI NAME 1      | GID 2       | NAME 2           | VARN     |
|----|--------|----------------|-------------|------------------|----------|
| 1  | Волинь | INC_INPAINIC_T | UKR.25.18_1 | Turiis'kyi       | Turiysky |
| 2  | Волинь |                | UKR.25.19_1 | Volodymyr-Voly   | Volodyn  |
| 3  | Волинь |                | UKR.25.1_1  | Horokhivs'kyi    | Gorohiv  |
| 4  | Волинь |                | UKR.25.8_1  | Liuboml's'ky     | Lyubom   |
| 5  | Волинь |                | UKR.25.9_1  | Lokachyns'kyi    | Lokatsky |
| 6  | Волинь |                | UKR.25.6_1  | Kovel's'kyi      | Kovelsky |
| 7  | Волинь |                | UKR.25.7_1  | Liubeshivs'kyi   | Lyubesh  |
| 8  | Волинь |                | UKR.25.4_1  | Kivertsivs'kyi   | Kiverets |
| 9  | Волинь |                | UKR.25.5_1  | Kovel's'ka       |          |
| 10 | Волинь |                | UKR.25.2_1  | lvanychivs"kyi   | lvanytsk |
| 11 | Волинь |                | UKR.25.3_1  | Kamin'-Kashyrs'  | KaminK   |
| 12 | Волинь |                | UKR.25.16_1 | Shats'kyi        | Shatskyi |
| 13 | Волинь |                | UKR.25.17_1 | Starovyzhivs'kyi | Starovyz |
| 14 | Волинь |                | UKR.25.14_1 | Ratnivs'kyi      | Ratnens  |
| 15 | Волинь |                | UKR.25.15_1 | Rozhyshchens'kyi | Rozhysc  |
| 16 | Волинь |                | UKR.25.12_1 | Manevyts'kyi     | Manevy   |
| 17 | Волинь |                | UKR.25.13_1 | Novovolyns'ka    |          |
| 18 | Волинь |                | UKR.25.10_1 | Luts'ka          | Lutsk    |
| 19 | Волинь |                | UKR.25.11_1 | Luts'kyi         | Lutskyi  |

#### Unclassified

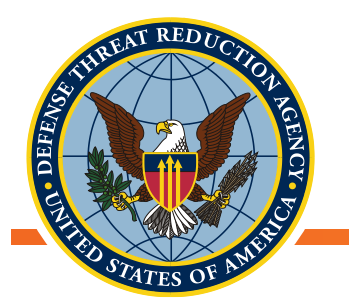

- Ми можемо відфільтрувати 19 районів першої вибірки, щоб залишити 1 потрібний район:
  - 1 район у межах Волинської області

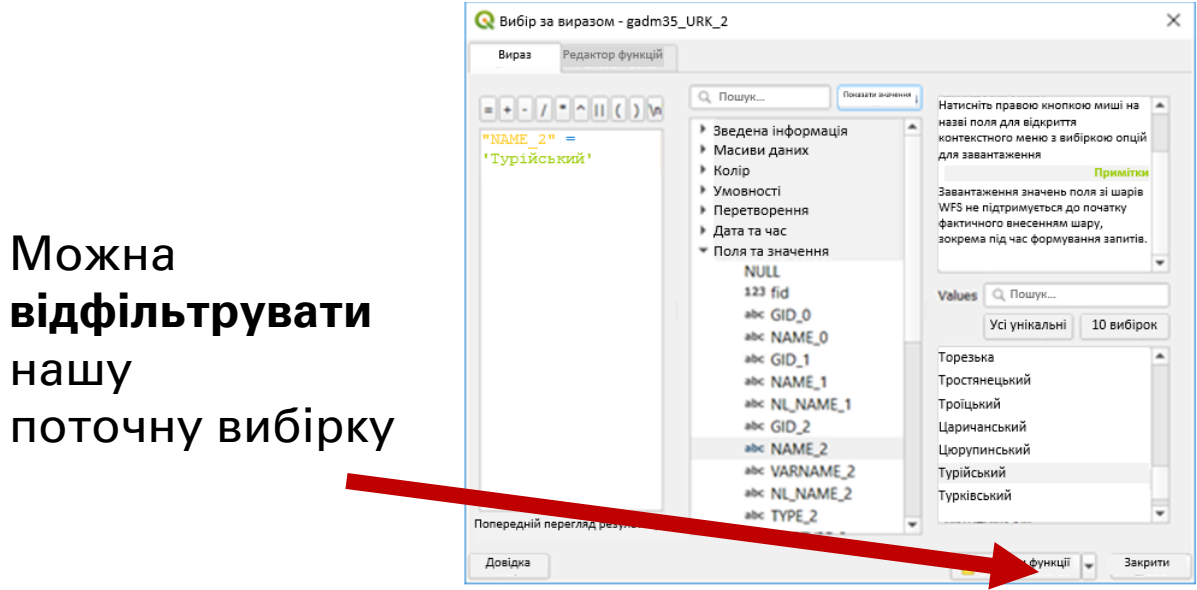

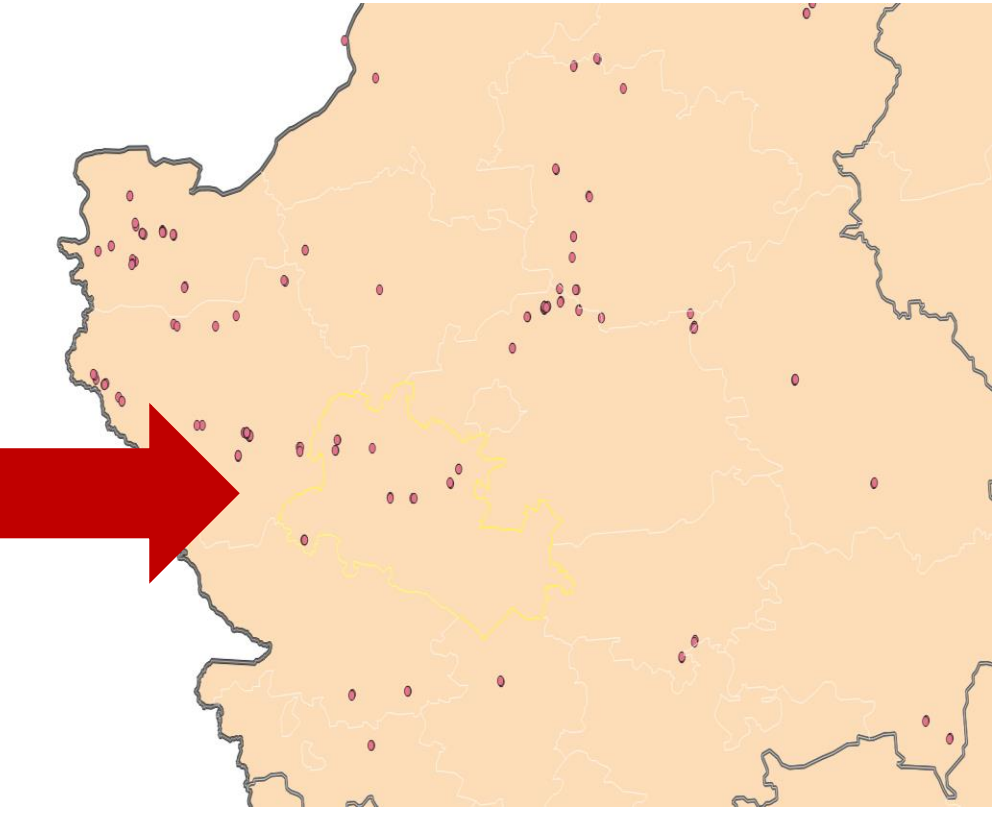

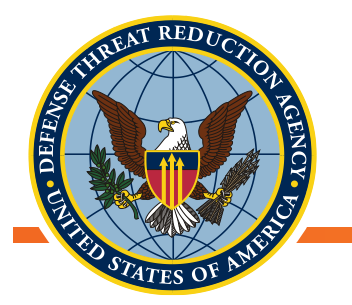

- Тепер ми готові здійснити «вибір за розташуванням»
  - Результат: Точки UP2, які потрапляють у межі вибраного району

| 5.2                                                                                                    | О Вибір за місцем розташування           Параметри         Журнал | Вибір за місцем розташуван                                                      | ×      |                                   |                                        |                                |       |
|----------------------------------------------------------------------------------------------------|-------------------------------------------------------------------|---------------------------------------------------------------------------------|--------|-----------------------------------|----------------------------------------|--------------------------------|-------|
| · · · · · · · · · · · · · · · · · · ·                                                                                                    | T                                                                 |                                                                                 |        |                                   |                                        |                                |       |
|                                                                                                    | там, де функції (геометричний предикат)                           | Цей алгоритм створює вибірку у векторн                                          | юму    | Q UP2 Sampling Effort :: 3aramati | функції: 200. Відфільтровано: 17. Обг. | ano: 17 — 🗆                    | ×     |
|                                                                                                    | , UP2_Sampling_Effort [EPSG:4326] *                               | шарі. Критерії вибору функцій ґрунтуюте<br>на просторовому відношенні між кожно | ю      |                                   | a 🗏 🖸 🔩 🍸 🕱 🗞 🔎 i 🕼 👘 i                |                                |       |
|                                                                                                    | Там, де функції (геометричний предикат)                           | функцією та функціям в додатковому ша                                           | pi.    | Дата Назва об'єкту                | Site_no Line_no                        | Широта Довгота                 | Tr. * |
|                                                                                                    | перетинаються дотичні                                             |                                                                                 | 8      | 3 9/25/2013 Новосілки             |                                        | 1 51.1777999999 24.3089300000  |       |
|                                                                                                    |                                                                   |                                                                                 | S      | 10/8/2012 Городилець              |                                        | 2 51.1480900000 24.6147800000  |       |
|                                                                                                    | містять перекривають                                              |                                                                                 |        | 0 10/8/2012 Кульчин               |                                        | 1 51.1022200000 24.4450200000  |       |
|                                                                                                    | поділяють 🖌 перебувають в межах                                   |                                                                                 |        | 1 10/8/2012 Городилець            |                                        | 1 51.1479000000 24.6152000000  |       |
|                                                                                                    | дорівнюють перетинають                                            |                                                                                 | S of 1 | 2 10/8/2012 Турліськ              |                                        | 2 51.1019000000 24.50489999999 |       |
|                                                                                                    | У порівнянні з функціями з                                        |                                                                                 | 5°° 01 | I3 10/8/2012 Селець               |                                        | 2 51.1257999999 24.5935999999  |       |
|                                                                                                    |                                                                   |                                                                                 |        | 4 10/8/2012 Турліськ              |                                        | 1 51.1010500000 24.5012599999  |       |
|                                                                                                    | gadm36_UKR_2 [EPSG:4326]                                          |                                                                                 |        |                                   |                                        |                                |       |
|                                                                                                    | 🗹 Лише вибрані функції                                            |                                                                                 | 20     | T Show Selected Features          |                                        | ~                              |       |
| m (                                                                                                    | Змінити поточний вибір на                                         |                                                                                 | 2°     |                                   |                                        |                                |       |
| k on the second second se | формування нової вибірки                                          |                                                                                 |        | ູ ວັ 🤤                            | 18 0                                   |                                |       |
|                                                                                                    |                                                                   |                                                                                 |        | 5                                 | ۲ ۰۰ <sup>۲</sup> ۲                    |                                |       |
|                                                                                                    |                                                                   |                                                                                 |        | The second                        |                                        |                                |       |
|                                                                                                    |                                                                   |                                                                                 |        | 5                                 |                                        |                                |       |
|                                                                                                    |                                                                   |                                                                                 |        |                                   |                                        |                                |       |
|                                                                                                    |                                                                   |                                                                                 |        |                                   |                                        |                                | e e   |
|                                                                                                    |                                                                   | Cracys                                                                          | 1714   | 1 ~~~                             |                                        | • 7 7                          |       |
|                                                                                                    | 079                                                               | chacye                                                                          |        |                                   |                                        |                                |       |
|                                                                                                    | Запустити як пакетну обробку                                      | Запустити Закрити Довід                                                         | ka     |                                   |                                        |                                |       |
|                                                                                                    |                                                                   |                                                                                 |        |                                   |                                        |                                |       |

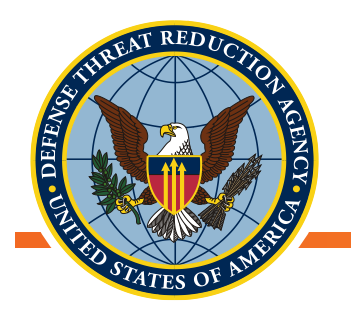

- Після завершення не забудьте відмінити вибірку даних!
- Існує БАГАТО способів робити запити до даних і робити вибірки
- Тут показано процедуру, яка необов'язково є найпростішою або найпростішою у всіх випадках
  - Виділіть об'єкти безпосередньо в атрибутивній таблиці
  - Скористайтесь інструментом "Обрати об'єкти", щоб робити вибірку безпосередньо в панелі перегляду

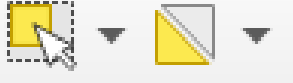

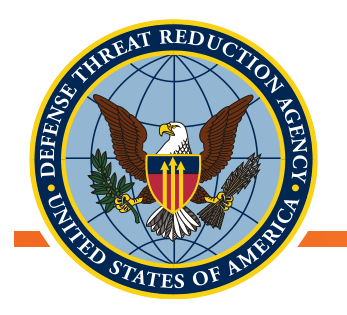

#### Коротка перерва

• ЗАПИТАННЯ?

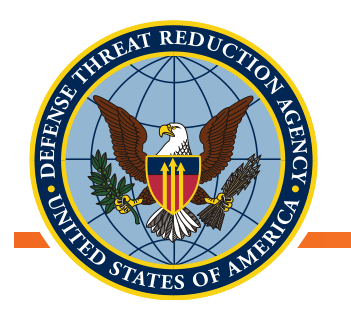

### Інструменти геообробки

 Інструменти дають можливість оперувати геометрією векторів або змінювати атрибути векторних шарів

Інструмент Різниця в результаті залишає ділянки, які не перетинаються із другим шаром.

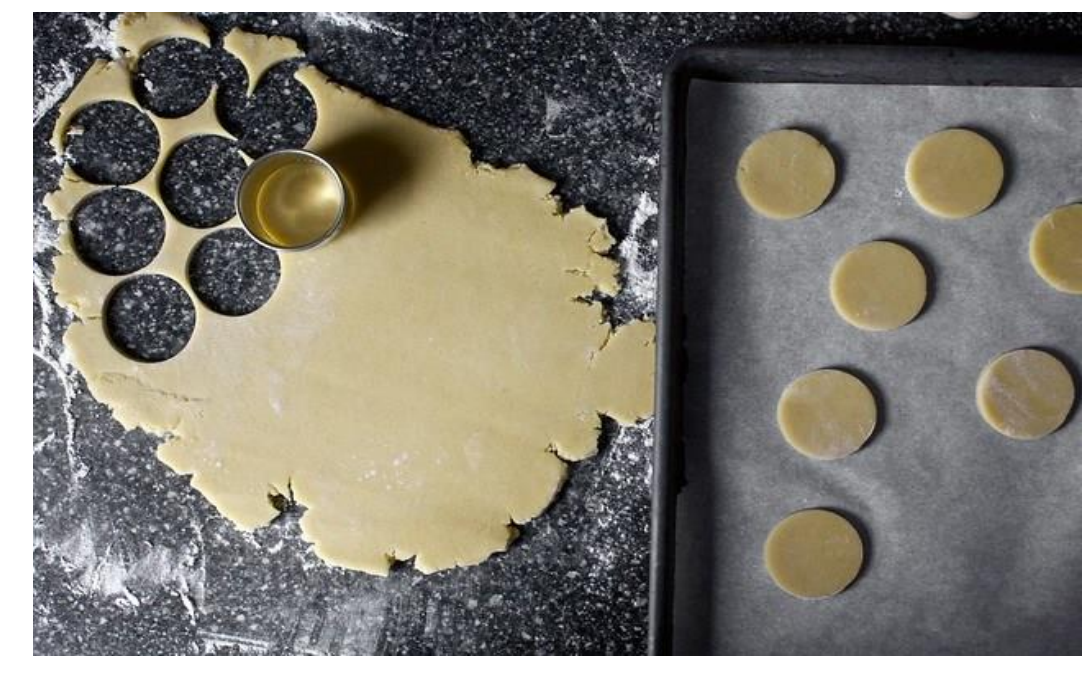

Інструмент **Обрізка** в результаті залишає ділянки, які перетинаються із другим шаром.

Інструмент Просторове приєднання дає можливість приєднати атрибути одного шару до іншого за допомогою геометричного критерію

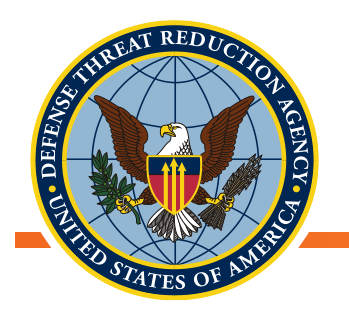

- Цей інструмент обрізає векторний шар, використовуючи межі просторових об'єктів іншого полігонального шару
- В результаті до шару будуть додані лише частини об'єктів початкового шару, які розміщуються у межах полігонів другого шару (оверлейного шару)
  - Набір атрибутів обрізаного шару не змінюється
- Вектор→Обробка даних→Обрізка

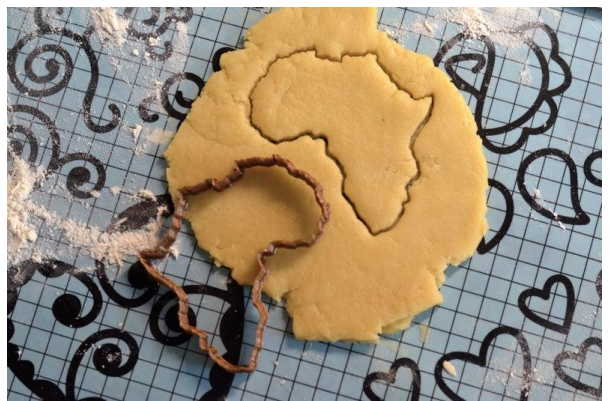

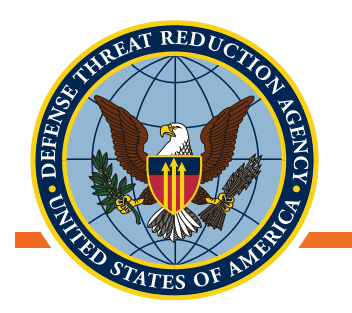

#### Приклад: Обрізка

- Наші дані UP-2 відлову ссавців обмежуються Волинською областю
  - Нам не потрібен шар з усіма областями країни
    - Ресурси комп'ютера витрачаються на відображення додаткових даних
    - Остаточна карта буде виглядати більш сфокусованою, якщо обмежити її територією, де відбувалось дослідження
  - За допомогою інструменту "Обрати об'єкт" оберіть Волинську область
  - Відкрийте інструмент "Обрізка": Вектор→ "Обробка даних "→Обрізка

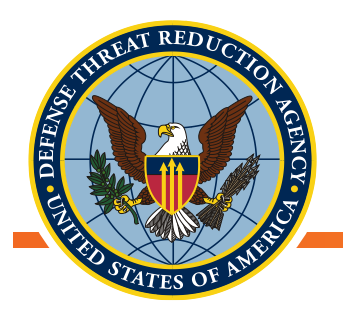

#### Приклад: Обрізка

- Вхідний шар (Input layer): шар об'єктів, який ми хочемо обрізати:
  - Шар доріг
- Оверлейний шар (Overlay layer): межі для обрізання вхідного шару:
  - Шар областей
- Поставте прапорець «Тільки вибрані об'єкти», щоб обрізати дороги лише по межах Волині
- ЗАПУСТИТИ!

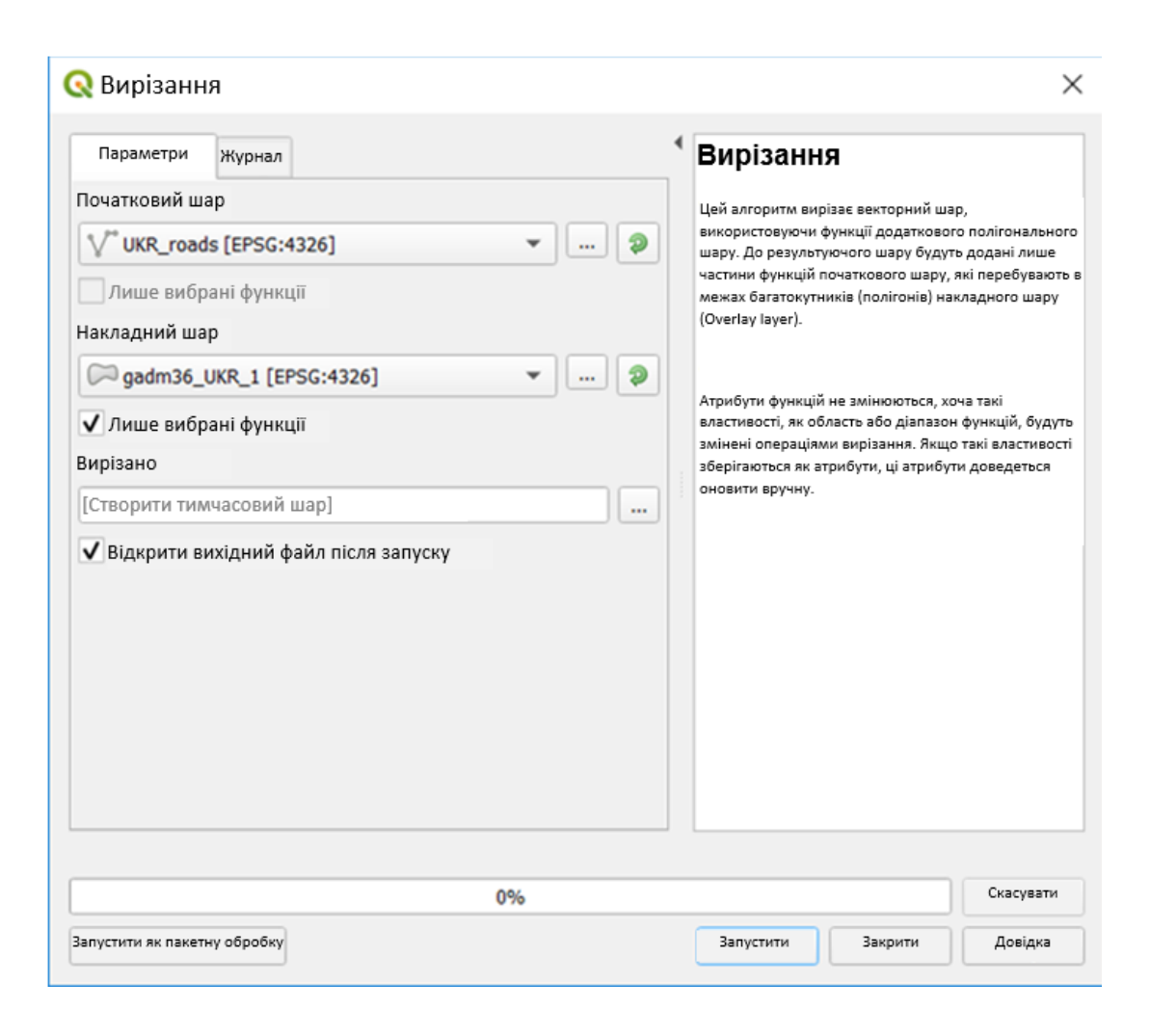

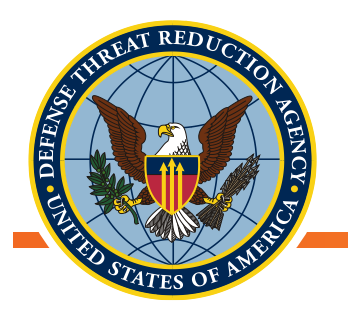

#### Приклад: Обрізка

- Результатом буде новий шар доріг, обмежений в кордонах Волині
- Набір атрибутів нового шейпфайлу доріг ідентичний оригіналу
  - Залишились лише записи об'єктів, що знаходяться в межах Волині
- Інструмент "Перетин" (Intersection) схожий за своїми функціями

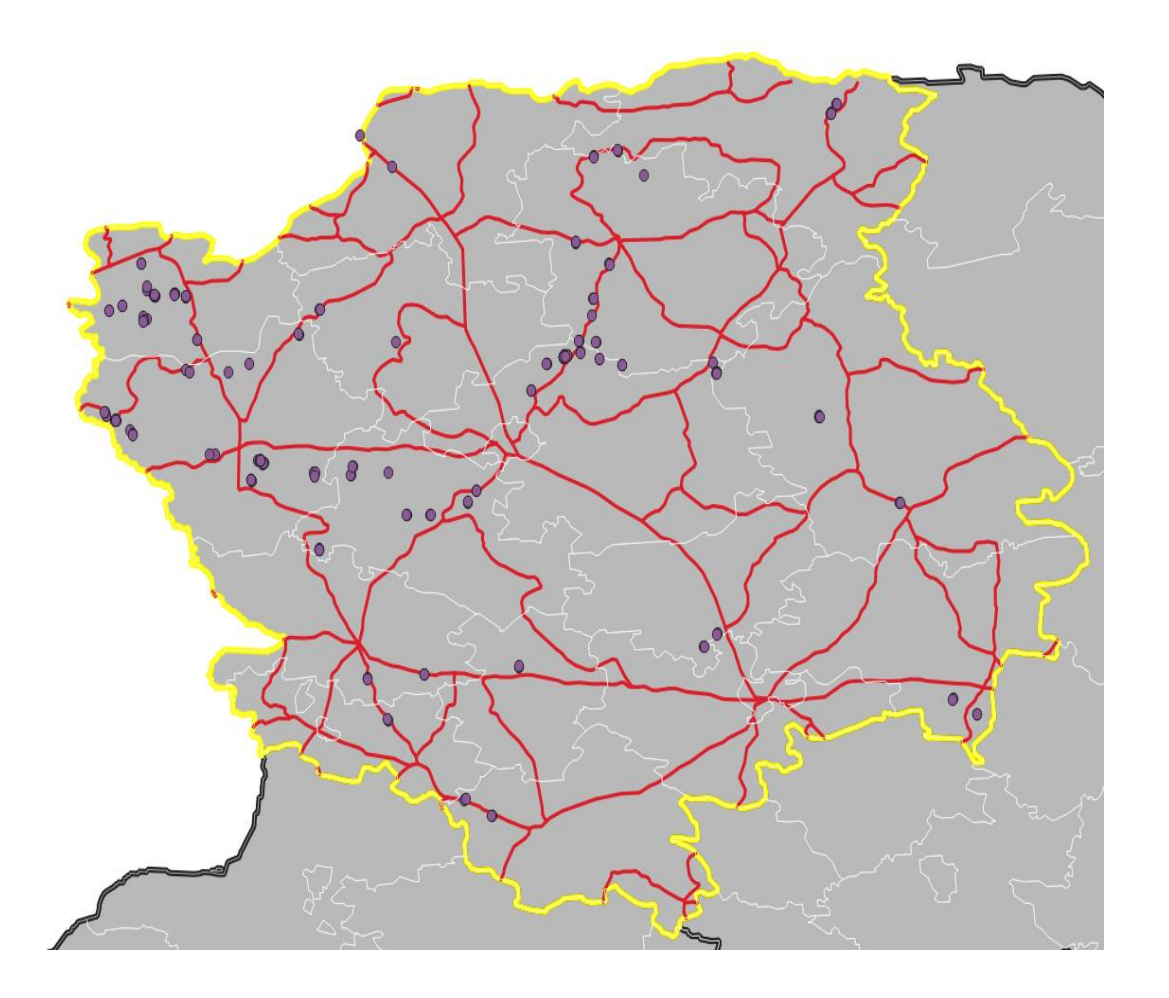

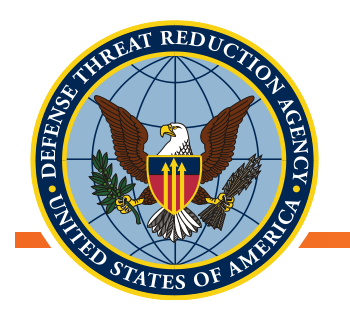

- Залишає від вхідного шару лише просторові об'єкти, які повністю або частково виходять за межі об'єктів оверлейного шару
- Об'єкти вхідного шару, які лише частково перетинаються з об'єктами оверлейного шару, розрізаються і в результаті зберігаються лише частини поза межами оверлейного шару
  - Набір атрибутів не змінюється, але змінюються такі властивості, як площа або довжина
- Вектор→Обробка даних→Різниця

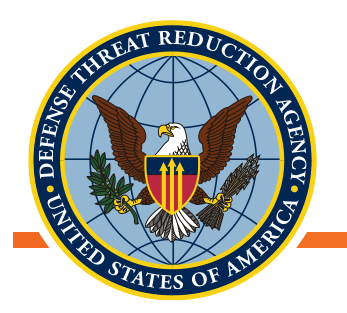

#### Приклад: Різниця

- Припустимо, що ми робимо дослідження у Волинській області, за винятком певної зони
- Створіть шар досліджуваної території (Волинська область), за винятком Ковельського району:
  - Використовуючи інструмент "Обрати об'єкти", оберіть Волинську область з шару областей
  - Використовуючи інструмент "Обрати об'єкти", оберіть Ковельський район з шару районів
  - Відкрийте інструмент: Вектор→Обробка даних→Різниця

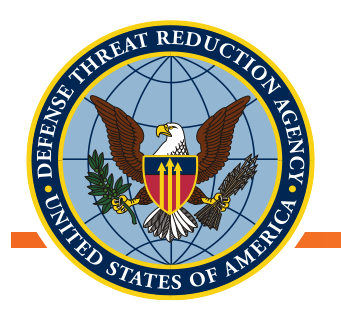

#### Приклад: Різниця

- Вхідний шар: шар, з якого ми хочемо видалити ділянку
  - Шар областей
- Оверлейний шар: територія, яку необхідно виключити з вхідного шару
  - Шар районів
- Поставте прапорець «Тільки вибрані об'єкти», аби обмежитися Волинню та Ковельським районом
- ЗАПУСК!

| Параметри     | Журнал                                                                                                    |                                                    | Диференціа                                                                                                    | ція                                                                                                    |
|---------------|----------------------------------------------------------------------------------------------------|----------------------------------------------------|----------------------------------------------------------------------------------------------------|----------------------------------------------------------------------------------------------------|
| Iочатковий ша | р<br>UKR_1 [EPSG:4326]<br>ані функції<br>UKR_2 [EPSG:4326]<br>ані функції<br>часовий шар]<br>ихідний файл після запуску | <ul> <li></li> <li></li> <li></li> <li></li> </ul> | Цей алгоритм дае зм<br>від початкового шар<br>виходить за межі (аб<br>перекривається) в на<br>(Overlay layer). Функц<br>який частково перек<br>в накладеному шарі,<br>межі цих функцій частини пи<br>накладеного шару.<br>Атрибути функцій не<br>властивості, як облас<br>функцій, будуть змін<br>вирізання. Якщо такі<br>зберігаються як атри<br>доведеться оновити | огу отримати функції<br>/ (Input layer), який<br>о частково<br>кладеному шарі<br>ції початкового шару,<br>риває функцію (функці<br>розділяються уздовж<br>серігаються лише<br>оза функціями<br>змінюються, хоча такі<br>ть або діапазон<br>ені операціями<br>властивості<br>бути, ці атрибути<br>вручну. |
|               |                                                                                                    |                                                    |                                                                                                    |                                                                                                    |

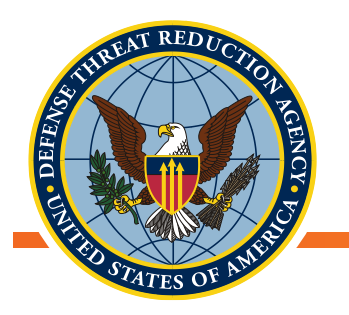

#### Приклад: Різниця

- Результат буде мати екстент Волинської області з прогалиною в місці, де був Ковельський район
- Набір атрибутів нового шейп-файлу буде таким самим, як і у Волинської області

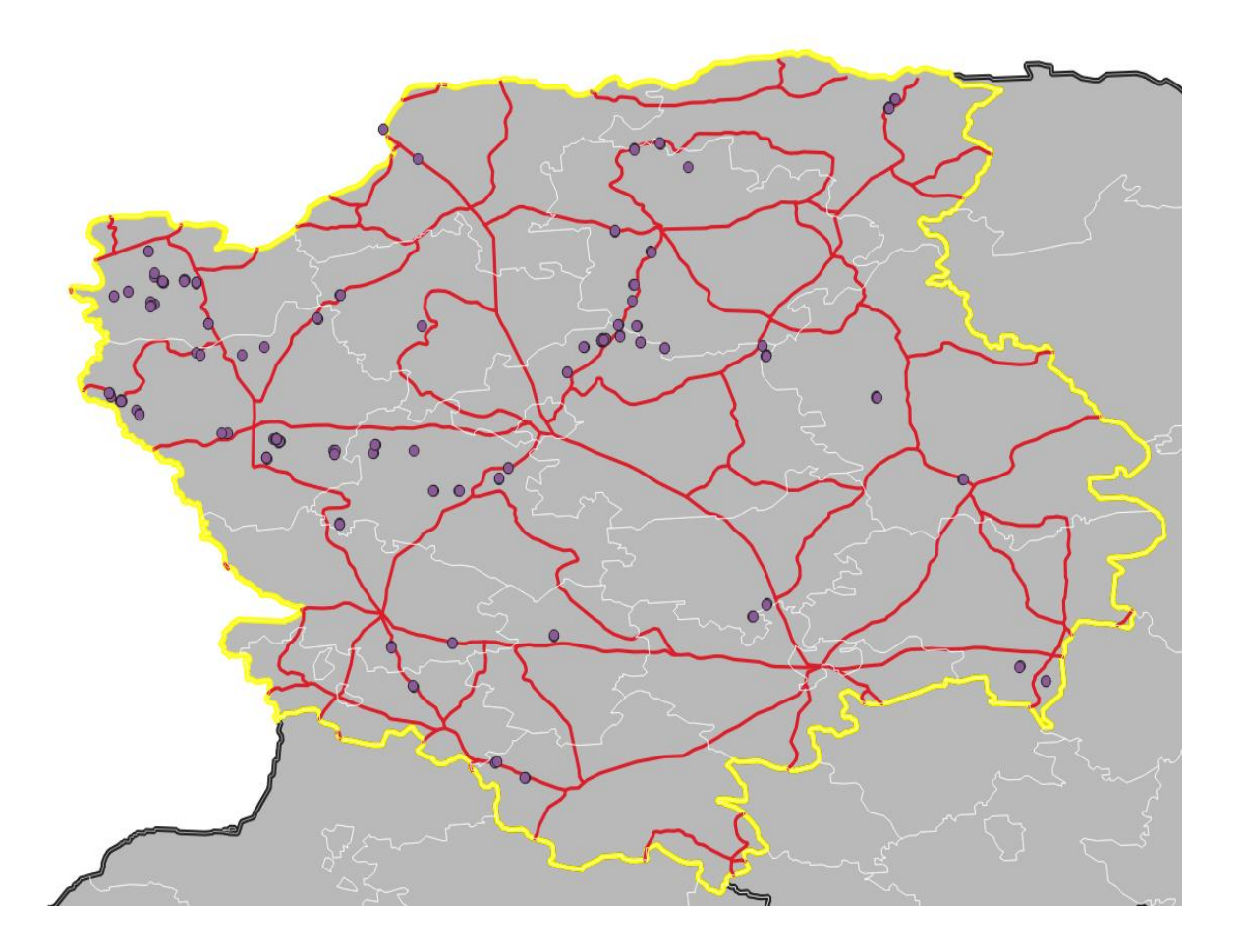

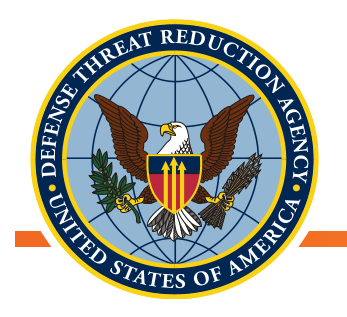

# Інші інструменти для геообробки

- Об'єднання (Union): Інструмент знаходить перекривання просторових об'єктів та створює окремі об'єкти із частин, що перекриваються і не перекриваються
  - Вектор→Обробка даних→Об'єднання
- Буфер (Buffer): Обчислює територію (буфер) на заданій відстані навколо об'єктів вхідного шару
  - Вектор-ЭОбробка даних-ЭБуфер
- Центроїди (Centroids): Розраховує геометричні центри об'єктів шару
  - Вектор→Інструменти геометрії→Центроїди

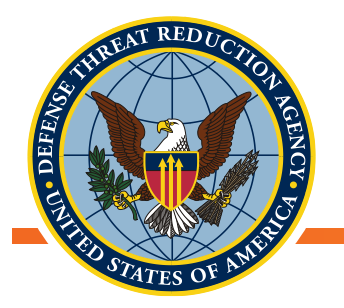

### Приєднання атрибутів шейп-файлів (просторове приєднання, Spatial join)

- Атрибути з одного шару можна приєднати до іншого шару, на підставі спільної географії
- Це дає змогу генерувати зведені показники на основі просторової близькості
- Може бути застосовано до векторних даних: точки, лінії, полігони
- Приклад: Розрахуйте середню кількість ссавців, спійманих у кожному районі Волинської області

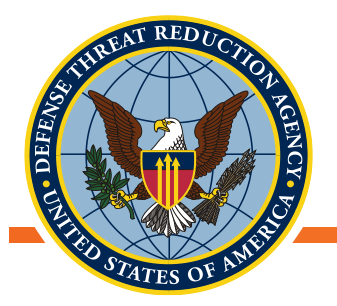

#### Приєднайте атрибути одного шейп-файлу до іншого

- Атрибути з одного векторного файлу можна приєднати до іншого векторного файлу, що дуже схоже на отримання значень з растру
  - Атрибути шару «Приєднати шар» (Join layer) додаються до атрибутивної таблиці шару «Вхідний шар» (Target layer)
- Приєднання залежить від типу задія́них векторних файлів (точки, лінії, полігони)
   і встановлених просторових відносин

🚀 Приєднати атрибути за місцем розташування

| Параметри       | Журнал             | Запустити як пакетну обробку            |
|-----------------|--------------------|-----------------------------------------|
| Цільовий векто  | рний шар           |                                         |
| UKR_Oblasts     | _climate [EPSG:    | 32635] 👻 🦻                              |
| Приєднати век   | торний шар         | · · · _ · _ · _ · _ · _ · _ · _ · _ · _ |
| UP2_samplin     | geffort_Climate    | [EPSG:32635] • 🤉                        |
| еометричний     | предикат           |                                         |
| перетинают      | ъся                | дотичні                                 |
| 🗙 містять       |                    | перекривають                            |
| 🔲 поділяють     |                    | перебувають в межах                     |
| 🔲 дорівнюють    | ,                  | перетинаюто                             |
| Точність        |                    |                                         |
| 0.000000        |                    | ÷                                       |
| ідсумкова інф   | ормація щодо ат    | ибутів                                  |
| Взяти за основу | атрибути першої ло | альної функції                          |
| Татистика щод   | до підсумкових ре  | зультатів (через кому) [на              |
| sum,mean,n      | nin, max, median   |                                         |
| Приєднана таб   | блиця              |                                         |
| Лише зберігати  | сприйнятливі запис |                                         |
| Приєднаний ц    | qe                 |                                         |
| [Створити тимча | асовий шар]        |                                         |
| 🗙 Відкрити в    | ихідний файл піс.  | и запуску влгоритму                     |
|                 |                    | 0%                                      |

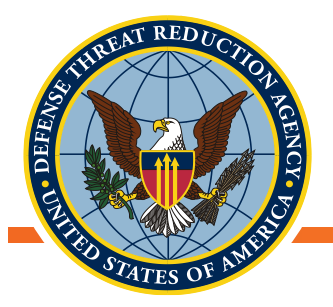

#### Приєднайте атрибути одного шейп-файлу до іншого (продовження)

- Просторові відносини за типом з'єднання можуть бути встановлені як «один до одного» або «один до багатьох»
  - При з'єднанні «один до багатьох» можна отримати розрахунок деяких статистик
    - Приклад. Середнє значення багатьох точок, розташованих в межах полігону
- Вектор→Управління даними→Приєднати атрибути за розташуванням

#### 💋 Приєднати атрибути за місцем розташування

| Параметри       | Журнал                  | Запустити як пакетну обробку |
|-----------------|-------------------------|------------------------------|
| Цільовий векто  | рний шар                |                              |
| UKR_Oblasts     | _climate [EPSG:326      | ss] 🔹 🤉                      |
| Іриєднати век   | торний шар              |                              |
| UP2_samplin     | geffort_Climate [EPS    | 5G:32635] 🤉                  |
| еометричний     | предикат                |                              |
| перетинают      | ься                     | дотичні                      |
| 🗙 містять       |                         | перекривають                 |
| поділяють       |                         | перебувають в межах          |
| дорівнюють      | ,                       | перетинаюто                  |
| Точність        |                         |                              |
| 0.000000        |                         | ÷                            |
| 1ідсумкова інф  | юрмація щодо атрибу     | тів                          |
| Взяти за основу | атрибути першої локальн | юї функції                   |
| Статистика щод  | до підсумкових резуль   | латів (через кому) (на       |
| sum,mean,m      | nin, max, median        |                              |
| Приєднана таб   | Блиця                   |                              |
| Лише зберігати  | сприйнятливі записи     |                              |
| Приєднаний ш    | der                     |                              |
| [Створити тимча | асовий шар]             |                              |
| У Вілирити в    |                         |                              |
| < Bigspinne     | ладана фалл шеля за     | nyeny un oprimy              |
|                 |                         |                              |
|                 |                         |                              |
|                 |                         |                              |
|                 |                         |                              |
|                 |                         |                              |
|                 |                         |                              |
|                 |                         |                              |
|                 |                         |                              |

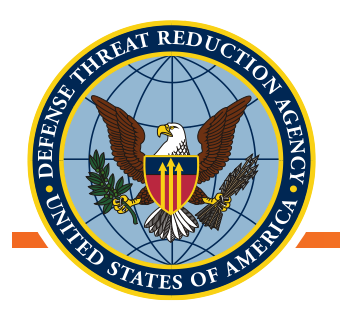

#### Просторове приєднання

- Відкрийте Панель інструментів (або Ctr+Alt+T) → «Приєднати атрибути за розташуванням (сумарний)»
- Вхідний шар це об'єкти, до яких додаються атрибути
  - Виберіть шейп-файл «Volyn\_Raions»
- Шар приєднання містить бажані атрибути
  - Виберіть шейп-файл «UP2\_Sampling\_Effort»

| Параметри Журнал<br>Вхідний шар<br>С UKR_adm2 [EPSG:4326]                                                                                                    | Параметри Журнал<br>Вхідний шар<br>© UKR_adm2 [EPSG:4326]<br>Тільки вибрані об'єкти<br>Приєднати шар<br>С ASF_500 [EPSG:4326]<br>Тільки вибрані об'єкти<br>Геометричний предикат<br>Перетинає перекривається<br>містить в межах<br>тотожній Перетинає<br>стикається<br>Поля для підсумовування (залишити порожнім, щоб використовувати всі поля) [optional]<br>Вибрано 1 елементів<br>Підсумки для розрахунку (залиште порожнім, щоб використовувати всі доступні) [необов'язковий]<br>Обрано 1 елементів<br>Підсумки для розрахунку (залиште порожнім, щоб використовувати всі доступні) [необов'язковий]<br>Обрано 1 опцій<br>Відхилити записи, які не можуть бути при'єднані<br>Приєднаний шар<br>[Створити тимчасовий шар]<br>Я Відкрити вихідний файл після запуску алгоритму                                                                   | Приєднати ат    | грибути за розташуванням (сумарний)                                                                             |
|----------------------------------------------------------------------------------------------------|----------------------------------------------------------------------------------------------------|-----------------|----------------------------------------------------------------------------------------------------|
| Вхідний шар<br>Вхідний шар<br>Вхідний шар<br>С UKR_adm2 [EPSG:4326]<br>Тільки вибрані об'єкти<br>Приєднати шар<br>С * ASF_500 [EPSG:4326]<br>Тільки вибрані об'єкти<br>Геометричний предикат<br>Перетинає Перекривається<br>містить В межах<br>тотожній Перетинає<br>стикається<br>Поля для підсумовування (залишити порожнім, щоб використовувати всі поля) [optional]<br>Вибрано 1 елементів<br>Підсумки для розрахунку (залиште порожнім, щоб використовувати всі поля) [optional]<br>Вибрано 1 елементів<br>Підсумки для розрахунку (залиште порожнім, щоб використовувати всі доступні) [необов'язковий]<br>Обрано 1 опцій<br>Відхилити записи, які не можуть бути при'єднані<br>Приєднаний шар<br>[Створити тимчасовий шар]<br>Відкрити вихідний файл після запуску алгоритму | Вхідний шар<br>Вхідний шар<br>ВХІДНИЙ Шар<br>UKR_adm2 [EPSG:4326]<br>Тільки вибрані об'єкти<br>Приєднати шар<br>С * ASF_500 [EPSG:4326]<br>Тільки вибрані об'єкти<br>геометричний предикат<br>Перетинає перекривається<br>містить в межах<br>тотожній Перетинає<br>стикається<br>Поля для підсумовування (залишити порожнім, щоб використовувати всі поля) [optional]<br>Вибрано 1 елементів<br>Підсумки для розрахунку (залиште порожнім, щоб використовувати всі доступні) [необов'язковий]<br>Обрано1 опцій<br>Відхилити записи, які не можуть бути при'єднані<br>Приєднаний шар<br>[Створити тимчасовий шар]<br>Я Відкрити вихідний файл після запуску алгоритму                                                                                                    | Параметри       | Журнал                                                                                                    |
| <ul> <li>Відхрити вихідний файл після запуску алгоритму</li> <li>ШКР_аdm2 [EPSG:4326]</li> <li>ш</li> <li>ш</li> <li>Пільки вибрані об'єкти</li> <li>АSF_500 [EPSG:4326]</li> <li>ш</li> <li>1</li> <li>АSF_500 [EPSG:4326]</li> <li>ш</li> <li>1</li> <li>тільки вибрані об'єкти</li> <li>Геометричний предикат</li> <li>перетинає перекривається</li> <li>містить в межах</li> <li>тотожній Перетинає</li> <li>стикається</li> </ul>                                                                                                    | <ul> <li><sup>™</sup> UKR_adm2 [EPSG:4326]</li> <li><sup>™</sup> шар</li> <li><sup>™</sup> АSF_500 [EPSG:4326]</li> <li><sup>™</sup> шар</li> <li><sup>™</sup> АSF_500 [EPSG:4326]</li> <li><sup>™</sup> шар</li> <li><sup>™</sup> перетричний предикат</li> <li><sup>™</sup> перетричний предикат</li> <li><sup>™</sup> перетричнає перекривається</li> <li><sup>™</sup> містить в межах</li> <li><sup>™</sup> тотожній Перетинає</li> <li><sup>™</sup> стикається</li> <li><sup>™</sup> Поля для підсумовування (залишити порожнім, щоб використовувати всі поля) [optional]</li> <li><sup>™</sup> Вибрано 1 елементів</li> <li><sup>™</sup> Відхилити записи, які не можуть бути при'єднані</li> <li><sup>™</sup> Відхилити записи, які не можуть бути при'єднані</li> <li><sup>™</sup> Відкрити вихідний файл після запуску алгоритму</li> </ul> | Вхідний шар     | or a second second second second second second second second second second second second second second second s |
| Гільки вибрані об'єкти<br>Приєднати шар<br>З' ASF_500 [EPSG:4326] ▼ …<br>Тільки вибрані об'єкти<br>Геометричний предикат<br>▼ перетинає Перекривається<br>містить В межах<br>Тотожній Перетинає<br>стикається<br>Поля для підсумовування (залишити порожнім, щоб використовувати всі поля) [optional]<br>Вибрано 1 елементів<br>Підсумки для розрахунку (залиште порожнім, щоб використовувати всі доступні) [необов'язковий]<br>Обрано1 опцій<br>Відкилити записи, які не можуть бути при'єднані<br>Приєднаний шар<br>[Створити тимчасовий шар]<br>▼ Відкрити вихідний файл після запуску алгоритму                                                                                                    | Тільки вибрані об'єкти<br>Приєднати шар<br>З' ASF_500 [EPSG:4326] ▼<br>Тільки вибрані об'єкти<br>Геометричний предикат<br>¬ перетинає □ перекривається<br>містить □ в межах<br>¬ тотожній □ Перетинає<br>стикається<br>Поля для підсумовування (залишити порожнім, щоб використовувати всі поля) [optional]<br>Вибрано 1 елементів<br>Підсумки для розрахунку (залиште порожнім, щоб використовувати всі поля) [optional]<br>Вибрано 1 елементів<br>Підсумки для розрахунку (залиште порожнім, щоб використовувати всі доступні) [необов'язковий]<br>Обрано1 опцій а́<br>Відхилити записи, які не можуть бути при'єднані<br>Приєднаний шар<br>[Створити тимчасовий шар]<br>¬ Відкрити вихідний файл після запуску алгоритму                                                                                                    | UKR adm2        | [EPSG:4326]                                                                                                    |
| Приєднати шар<br>С АSF_500 [EPSG:4326]                                                                                                    | Приєднати шар<br>З' ASF_500 [EPSG:4326] ▼ 4<br>Тільки вибрані об'єкти<br>Геометричний предикат<br>▼ перетинає   перекривається<br>містить   в межах<br>Тотожній   Перетинає<br>стикається<br>Поля для підсумовування (залишити порожнім, щоб використовувати всі поля) [optional]<br>Вибрано 1 елементів<br>Підсумки для розрахунку (залиште порожнім, щоб використовувати всі доступні) [необов'язковий]<br>Обрано 1 елементів<br>Підсумки для розрахунку (залиште порожнім, щоб використовувати всі доступні) [необов'язковий]<br>Обрано 1 опцій а́<br>Відхилити записи, які не можуть бути при'єднані<br>Приєднаний шар<br>[Створити тимчасовий шар]<br>▼ Відкрити вихідний файл після запуску алгоритму                                                                                                    | П Тільки вибл   | ані об'єкти                                                                                                    |
| <ul> <li>* АSF_500 [EPSG:4326]</li> <li>Тільки вибрані об'єкти</li> <li>Геометричний предикат</li> <li>перетинає перекривається</li> <li>містить в межах</li> <li>тотожній Перетинає</li> <li>стикається</li> <li>Поля для підсумовування (залишити порожнім, щоб використовувати всі поля) [optional]</li> <li>Вибрано 1 елементів</li> <li>Підсумки для розрахунку (залиште порожнім, щоб використовувати всі доступні) [необов'язковий]</li> <li>Обрано 1 опцій</li> <li>Відхилити записи, які не можуть бути при'єднані</li> <li>Приєднаний шар</li> <li>[Створити тимчасовий шар]</li> <li>Відкрити вихідний файл після запуску алгоритму</li> </ul>                                                                                                    | <ul> <li>АSF_500 [EPSG:4326]</li> <li>Пільки вибрані об'єкти</li> <li>Гільки вибрані об'єкти</li> <li>Геометричний предикат</li> <li>перетинає перекривається</li> <li>містить в межах</li> <li>тотожній Перетинає</li> <li>стикається</li> <li>Поля для підсумовування (залишити порожнім, щоб використовувати всі поля) [optional]</li> <li>Вибрано 1 елементів</li> <li>Підсумки для розрахунку (залиште порожнім, щоб використовувати всі доступні) [необов'язковий]</li> <li>Обрано1 опцій</li> <li>Відхилити записи, які не можуть бути при'єднані</li> <li>Приєднаний шар</li> <li>[Створити тимчасовий шар]</li> <li>Відкрити вихідний файл після запуску алгоритму</li> </ul>                                                                                                    | Приєднати шак   |                                                                                                    |
| Гільки вибрані об'єкти<br>Геометричний предикат<br>✓ перетинає Перекривається<br>містить В межах<br>тотожній Перетинає<br>стикається<br>Поля для підсумовування (залишити порожнім, щоб використовувати всі поля) [optional]<br>Вибрано 1 елементів<br>Підсумки для розрахунку (залиште порожнім, щоб використовувати всі доступні) [необов'язковий]<br>Обрано 1 опцій<br>Відхилити записи, які не можуть бути при'єднані<br>Приєднаний шар<br>[Створити тимчасовий шар]<br>✓ Відкрити вихідний файл після запуску алгоритму                                                                                                    | Тільки вибрані об'єкти<br>Геометричний предикат<br>✓ перетинає сперекривається<br>містить в межах<br>тотожній Перетинає<br>стикається<br>Поля для підсумовування (залишити порожнім, щоб використовувати всі поля) [optional]<br>Вибрано 1 елементів<br>Підсумки для розрахунку (залиште порожнім, щоб використовувати всі доступні) [необов'язковий]<br>Обрано 1 опцій<br>Відхилити записи, які не можуть бути при'єднані<br>Триєднаний шар<br>[Створити тимчасовий шар]<br>✓ Відкрити вихідний файл після запуску алгоритму                                                                                                    | ASE 500 IE      | PSG:43261                                                                                                    |
| Гольки виорані об'єкий<br>Геометричний предикат<br>Перетинає перекривається<br>містить в межах<br>тотожній Перетинає<br>стикається<br>Поля для підсумовування (залишити порожнім, щоб використовувати всі поля) [optional]<br>Вибрано 1 елементів<br>Підсумки для розрахунку (залиште порожнім, щоб використовувати всі доступні) [необов'язковий]<br>Обрано 1 опцій â<br>Відхилити записи, які не можуть бути при'єднані<br>Приєднаний шар<br>[Створити тимчасовий шар]<br>Яідкрити вихідний файл після запуску алгоритму                                                                                                    | Голя для підсумовування (залишити порожнім, щоб використовувати всі поля) [optional]<br>Вибрано 1 елементів<br>Підсумки для розрахунку (залиште порожнім, щоб використовувати всі поля) [optional]<br>Вибрано 1 елементів<br>Підсумки для розрахунку (залиште порожнім, щоб використовувати всі доступні) [необов'язковий]<br>Обрано 1 опцій<br>Відхилити записи, які не можуть бути при'єднані<br>Приєднаний шар<br>[Створити тимчасовий шар]<br>Я Відкрити вихідний файл після запуску алгоритму                                                                                                    |                 |                                                                                                    |
| <ul> <li>✓ перетинає Г перекривається</li> <li>містить Б межах</li> <li>тотожній Перетинає</li> <li>стикається</li> <li>Поля для підсумовування (залишити порожнім, щоб використовувати всі поля) [optional]</li> <li>Вибрано 1 елементів</li> <li>Підсумки для розрахунку (залиште порожнім, щоб використовувати всі доступні) [необов'язковий]</li> <li>Обрано 1 опцій</li> <li>Відхилити записи, які не можуть бути при'єднані</li> <li>Приєднаний шар</li> <li>[Створити тимчасовий шар]</li> <li>✓ Відкрити вихідний файл після запуску алгоритму</li> </ul>                                                                                                    | <ul> <li>✓ перетинає Г перекривається</li> <li>містить Б межах</li> <li>Тотожній Г Перетинає</li> <li>стикається</li> <li>Поля для підсумовування (залишити порожнім, щоб використовувати всі поля) [optional]</li> <li>Вибрано 1 елементів</li> <li>Підсумки для розрахунку (залиште порожнім, щоб використовувати всі доступні) [необов'язковий]</li> <li>Обрано 1 опцій</li> <li>Відхилити записи, які не можуть бути при'єднані</li> <li>Приєднаний шар</li> <li>[Створити тимчасовий шар]</li> <li>✓ Відкрити вихідний файл після запуску алгоритму</li> </ul>                                                                                                    | Геометричний    |                                                                                                    |
| Г перетипае Г перекриваениея<br>Г містить Г в межах<br>Г тотожній Перетинає<br>Г стикається<br>Поля для підсумовування (залишити порожнім, щоб використовувати всі поля) [optional]<br>Вибрано 1 елементів<br>Підсумки для розрахунку (залиште порожнім, щоб використовувати всі доступні) [необов'язковий]<br>Обрано1 опцій â<br>Відхилити записи, які не можуть бути при'єднані<br>Приєднаний шар<br>[Створити тимчасовий шар]<br>✓ Відкрити вихідний файл після запуску алгоритму                                                                                                    | містить Б в межах<br>тотожній Перетинає<br>стикається<br>Поля для підсумовування (залишити порожнім, щоб використовувати всі поля) [optional]<br>Вибрано 1 елементів<br>Підсумки для розрахунку (залиште порожнім, щоб використовувати всі доступні) [необов'язковий]<br>Обрано1 опцій â<br>Відхилити записи, які не можуть бути при'єднані<br>Приєднаний шар<br>[Створити тимчасовий шар]<br>Я Відкрити вихідний файл після запуску алгоритму                                                                                                    | Перетинає       |                                                                                                    |
| містить р в межах<br>тотожній Перетинає<br>стикається<br>Поля для підсумовування (залишити порожнім, щоб використовувати всі поля) [optional]<br>Вибрано 1 елементів<br>Підсумки для розрахунку (залиште порожнім, щоб використовувати всі доступні) [необов'язковий]<br>Обрано 1 опцій â<br>Відхилити записи, які не можуть бути при'єднані<br>Приєднаний шар<br>[Створити тимчасовий шар]<br>✓ Відкрити вихідний файл після запуску алгоритму                                                                                                    | містить риежах<br>Тотожній Перетинає<br>стикається<br>Поля для підсумовування (залишити порожнім, щоб використовувати всі поля) [optional]<br>Вибрано 1 елементів<br>Підсумки для розрахунку (залиште порожнім, щоб використовувати всі доступні) [необов'язковий]<br>Обрано 1 опцій â<br>Відхилити записи, які не можуть бути при'єднані<br>Приєднаний шар<br>[Створити тимчасовий шар]<br>Я Відкрити вихідний файл після запуску алгоритму                                                                                                    |                 |                                                                                                    |
| тотожни Г Перетинає<br>Стикається<br>Поля для підсумовування (залишити порожнім, щоб використовувати всі поля) [optional]<br>Вибрано 1 елементів<br>Підсумки для розрахунку (залиште порожнім, щоб використовувати всі доступні) [необов'язковий]<br>Обрано1 опцій<br>Відхилити записи, які не можуть бути при'єднані<br>Приєднаний шар<br>[Створити тимчасовий шар]<br>✓ Відкрити вихідний файл після запуску алгоритму                                                                                                    | тотожни Г Перетинає<br>стикається<br>Поля для підсумовування (залишити порожнім, щоб використовувати всі поля) [optional]<br>Вибрано 1 елементів<br>Підсумки для розрахунку (залиште порожнім, щоб використовувати всі доступні) [необов'язковий]<br>Обрано1 опцій<br>Відхилити записи, які не можуть бути при'єднані<br>Приєднаний шар<br>[Створити тимчасовий шар]<br>✓ Відкрити вихідний файл після запуску алгоритму                                                                                                    | — містить<br>—  | Блежах                                                                                                    |
| стикається Поля для підсумовування (залишити порожнім, щоб використовувати всі поля) [optional] Вибрано 1 елементів Підсумки для розрахунку (залиште порожнім, щоб використовувати всі доступні) [необов'язковий] Обрано1 опцій Відхилити записи, які не можуть бути при'єднані Приєднаний шар [Створити тимчасовий шар] Відкрити вихідний файл після запуску алгоритму                                                                                                    | стикається<br>Поля для підсумовування (залишити порожнім, щоб використовувати всі поля) [optional]<br>Вибрано 1 елементів<br>Підсумки для розрахунку (залиште порожнім, щоб використовувати всі доступні) [необов'язковий]<br>Обрано1 опцій<br>Відхилити записи, які не можуть бути при'єднані<br>Приєднаний шар<br>[Створити тимчасовий шар]<br>✓ Відкрити вихідний файл після запуску алгоритму                                                                                                    | тотожни         | ] Перетинає                                                                                                    |
| Поля для підсумовування (залишити порожнім, щоб використовувати всі поля) [optional]<br>Вибрано 1 елементів<br>Підсумки для розрахунку (залиште порожнім, щоб використовувати всі доступні) [необов'язковий]<br>Обрано1 опцій<br>Відхилити записи, які не можуть бути при'єднані<br>Приєднаний шар<br>[Створити тимчасовий шар]<br>✓ Відкрити вихідний файл після запуску алгоритму                                                                                                    | Поля для підсумовування (залишити порожнім, щоб використовувати всі поля) [optional]<br>Вибрано 1 елементів<br>Підсумки для розрахунку (залиште порожнім, щоб використовувати всі доступні) [необов'язковий]<br>Обрано1 опцій<br>Відхилити записи, які не можуть бути при'єднані<br>Приєднаний шар<br>[Створити тимчасовий шар]<br>▼ Відкрити вихідний файл після запуску алгоритму                                                                                                    | стикається      |                                                                                                    |
| Вибрано 1 елементів<br>Підсумки для розрахунку (залиште порожнім, щоб використовувати всі доступні) [необов'язковий]<br>Обрано1 опцій<br>Відхилити записи, які не можуть бути при'єднані<br>Приєднаний шар<br>[Створити тимчасовий шар]<br>▼ Відкрити вихідний файл після запуску алгоритму                                                                                                    | Вибрано 1 елементів<br>Підсумки для розрахунку (залиште порожнім, щоб використовувати всі доступні) [необов'язковий]<br>Обрано1 опцій<br>Відхилити записи, які не можуть бути при'єднані<br>Приєднаний шар<br>[Створити тимчасовий шар]<br>▼ Відкрити вихідний файл після запуску алгоритму                                                                                                    | Поля для підсуі | иовування (залишити порожнім, щоб використовувати всі поля) [optional]                                          |
| Підсумки для розрахунку (залиште порожнім, щоб використовувати всі доступні) [необов'язковий]<br>Обрано1 опцій<br>Відхилити записи, які не можуть бути при'єднані<br>Приєднаний шар<br>[Створити тимчасовий шар]<br>▼ Відкрити вихідний файл після запуску алгоритму                                                                                                    | Підсумки для розрахунку (залиште порожнім, щоб використовувати всі доступні) [необов'язковий]<br>Обрано1 опцій<br>Відхилити записи, які не можуть бути при'єднані<br>Приєднаний шар<br>[Створити тимчасовий шар]<br>✔ Відкрити вихідний файл після запуску алгоритму                                                                                                    | Вибрано 1 еле   | ментів                                                                                                    |
| Обрано1 опцій                                                                                                    | Обрано1 опційа́<br>Відхилити записи, які не можуть бути при'єднані<br>Приєднаний шар<br>[Створити тимчасовий шар]<br>▼ Відкрити вихідний файл після запуску алгоритму                                                                                                    | Підсумки для р  | озрахунку (залиште порожнім, щоб використовувати всі доступні) [необов'язковий]                                 |
| <ul> <li>Відхилити записи, які не можуть бути при'єднані</li> <li>Приєднаний шар</li> <li>[Створити тимчасовий шар]</li> <li>Відкрити вихідний файл після запуску алгоритму</li> </ul>                                                                                                    | <ul> <li>Відхилити записи, які не можуть бути при'єднані</li> <li>Приєднаний шар</li> <li>[Створити тимчасовий шар]</li> <li>✓ Відкрити вихідний файл після запуску алгоритму</li> </ul>                                                                                                    | Обрано1 опці    | й                                                                                                    |
| Приєднаний шар<br>[Створити тимчасовий шар]<br>🗹 Відкрити вихідний файл після запуску алгоритму                                                                                                    | Приєднаний шар<br>[Створити тимчасовий шар]<br>✓ Відкрити вихідний файл після запуску алгоритму                                                                                                    | 🔲 Відхилити з   | аписи, які не можуть бути при'єднані                                                                            |
| [Створити тимчасовий шар]<br>Г Відкрити вихідний файл після запуску алгоритму                                                                                                    | [Створити тимчасовий шар]<br>✓ Відкрити вихідний файл після запуску алгоритму                                                                                                    | Приєднаний ш    | ap                                                                                                    |
| Відкрити вихідний файл після запуску алгоритму                                                                                                    | Відкрити вихідний файл після запуску алгоритму                                                                                                    | [Створити тим   | часовий шар]                                                                                                    |
|                                                                                                    |                                                                                                    | 🔽 Відкрити ви   | хідний файл після запуску алгоритму                                                                             |
|                                                                                                    |                                                                                                    |                 |                                                                                                    |

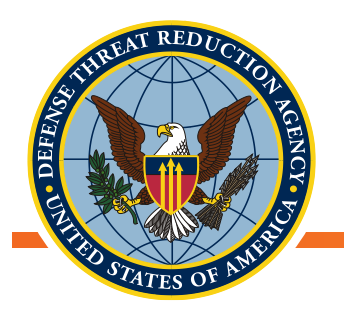

# Просторове приєднання (продовження)

- Геометричний предикат визначає критерії приєднання за просторовою взаємодією вхідного та приєднаного шарів
  - Виберіть «перетинається» будуть приєднані атрибути таких об'єктів із шару приєднання, які перетинають вхідний шар
- Виберіть необхідні "Поля для підсумовування" і "Підсумки для розрахунку"
- Не встановлюйте прапорець "Відхилити записи, які не можуть бути приєднані"

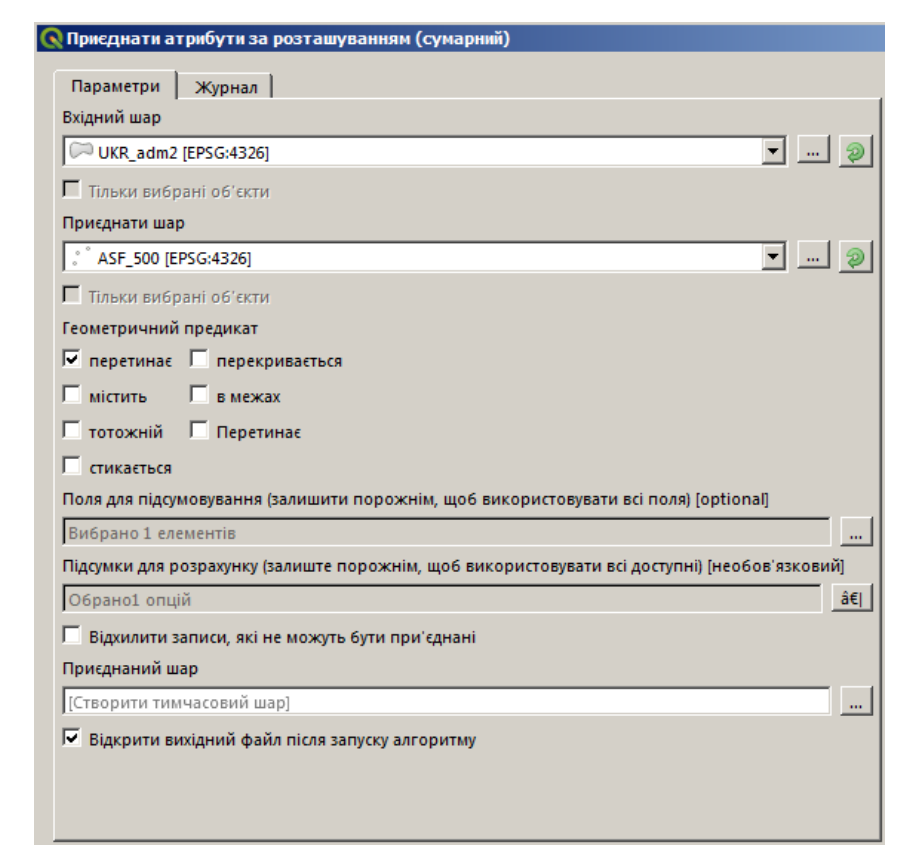

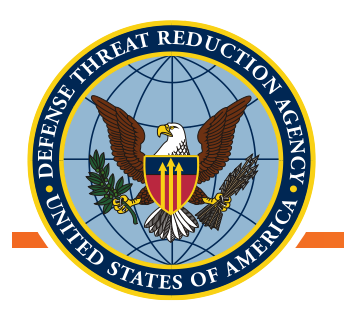

#### Просторове приєднання

- Результат просторового приєднання має такий самий екстент, як і Вхідний шар
- Атрибутивна таблиця нового шару містить атрибути Вхідного шару та атрибути з підсумковою статистикою із шару Приєднання
- Об'єкти Вхідного шару, в межах яких не було жодних об'єктів шару Приєднання, повертають нульові значення («NULL»)

| × | Шар приєднання | : Загальні функції: | 19, відфільтрован | о: 0, обрано: 0  |               |                |               | — C           | ) ×        |
|---|----------------|---------------------|-------------------|------------------|---------------|----------------|---------------|---------------|------------|
| / | 1 🛱 🎜 📅        | 💼   🗞 📒 📐           | 🔩 🝸 🕿 🌩 J         |                  | 16 🔛   🚍      |                |               |               |            |
|   | meanSum Specie | minSum Specie       | maxSum Specie     | medianSum Specie | sumApodemus a | meanApodemus a | minApodemus a | maxApodemus a | medianAp ^ |
| 1 | 7.00000        | 3.00000             | 16.00000          | 5.50000          | 18.00000      | 4.00000        | 0.00000       | 15.00000      |            |
| 2 | 14.00000       | 8.00000             | 20.00000          | 14.00000         | 24.00000      | 12.00000       | 6.00000       | 18.00000      |            |
| 3 | 3.00000        | 0.00000             | 10.00000          | 4.00000          | 13.00000      | 0.00000        | 0.00000       | 4.00000       |            |
| 4 | 11.00000       | 3.00000             | 20.00000          | 11.50000         | 36.00000      | 9.00000        | 0.00000       | 18.00000      |            |
| 5 | NULL           | NULL                | NULL              | NULL             | NULL          | NULL           | NULL          | NULL          |            |
| 6 | 2.00000        | 0.00000             | 10.00000          | 2.00000          | 9.00000       | 0.00000        | 0.00000       | 2.00000       |            |
| 7 | 1.00000        | 0.00000             | 2.00000           | 1.00000          | 1.00000       | 0.00000        | 0.00000       | 1.00000       |            |

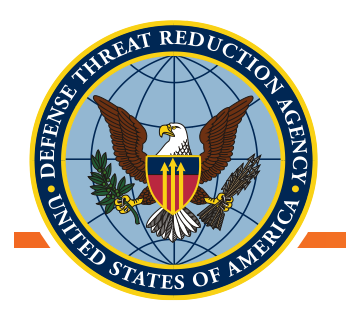

#### Коротка перерва

• ЗАПИТАННЯ?

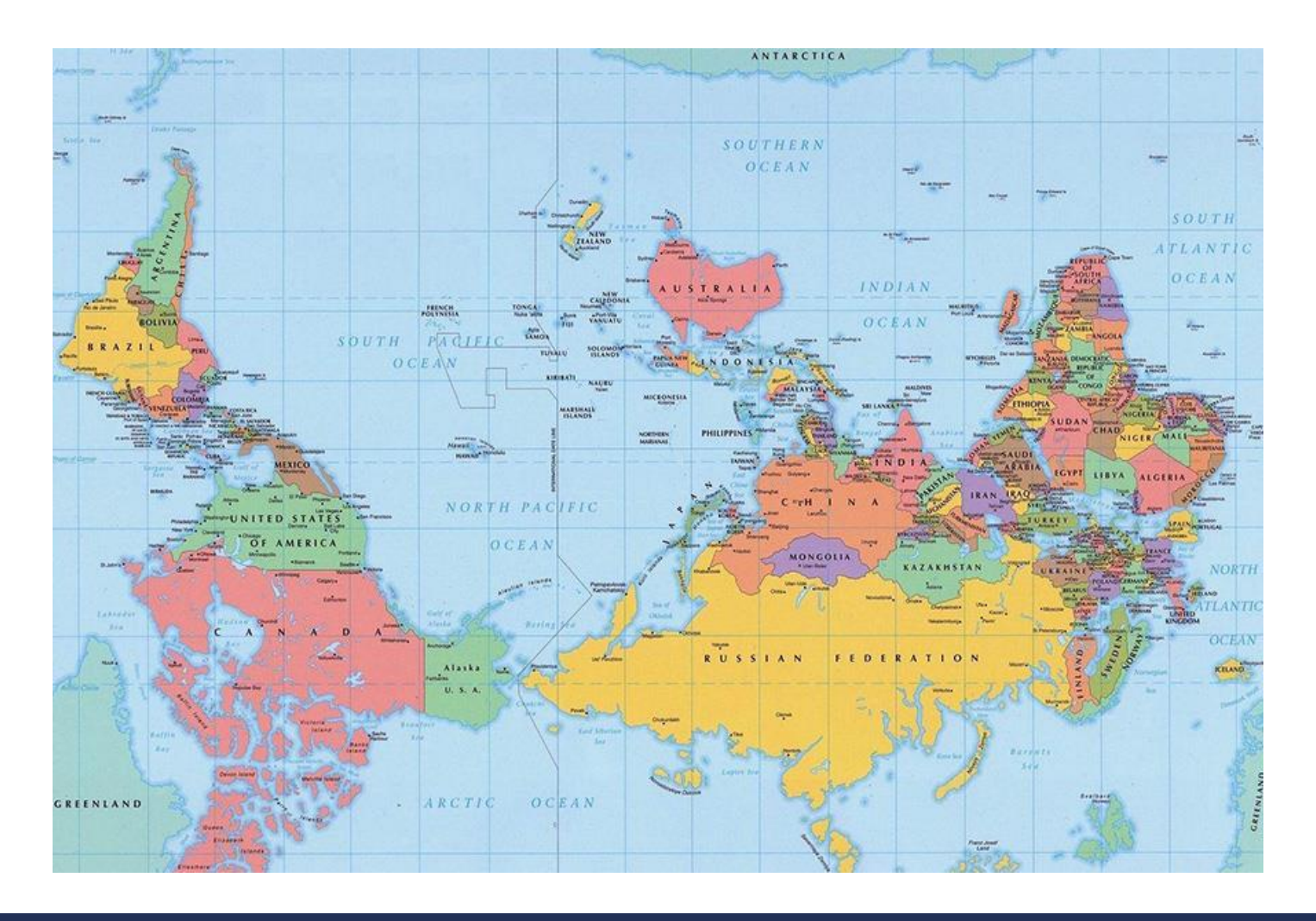

#### Unclassified

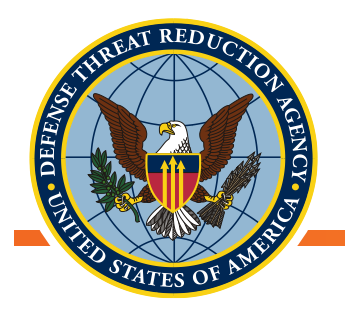

# Базова статистична інформація для

#### векторних даних

- QGIS має багато опцій для статистичного аналізу та обчислення підсумкової статистики для векторних шарів та їхніх атрибутів
- Плагіни можуть надавати додаткові статистичні засоби
- Інструменти аналізу в меню Вектор це добра відправна точка
  - Зведена статистика
  - Усереднені координати
  - Кількість точок в полігоні

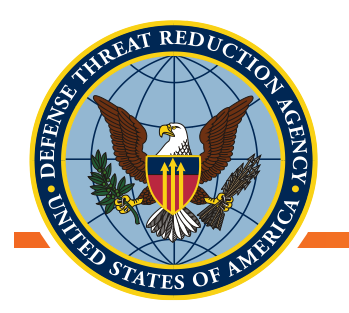

#### Приклад статистики

- Розглянемо більш докладно дані UP-2 щодо ссавців:
  - Де знаходиться центр нашого розподілу вибірки?
  - Чи ми зібрали недостатню або надмірну кількість зразків в певних районах?
  - Як виглядає наш збір даних?
    - Середнє значення, діапазон, мін., макс.

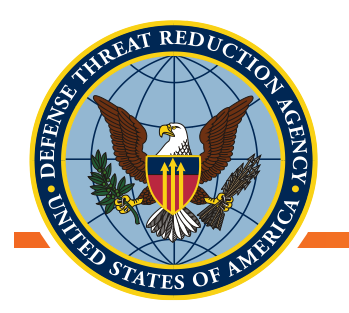

# Усереднені координати / Усереднений центр

- Обчислення «центра маси» векторних об'єктів
  - Найпростіші випадки: центр кола, середня точка прямої лінії
  - Усереднений центр може бути зваженим або незваженим
  - Незважений усереднений центр це центр усіх географічних місць
    - Місця вибірки, окремі об'єкти, конкретні випадки
  - Зважений усереднений центр це центр вимірюваного параметра у всіх місцях (наприклад, Кількість ссавців, спійманих у кожному місці вибірки)
    - CPUE, поширеність та інші агреговані показники

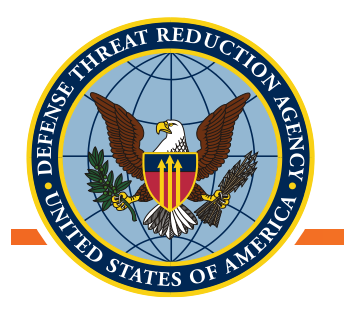

#### Приклад описової просторової статистики: Дані про відлов ссавців UP2

- Відкрийте QGIS і завантажте:
  - Шейп-файл Volyn\_Oblast
  - Шейп-файл
     UP2\_Sampling\_Effort
- Центроїди (Centroids):
   Розраховує геометричні центри об'єктів шару

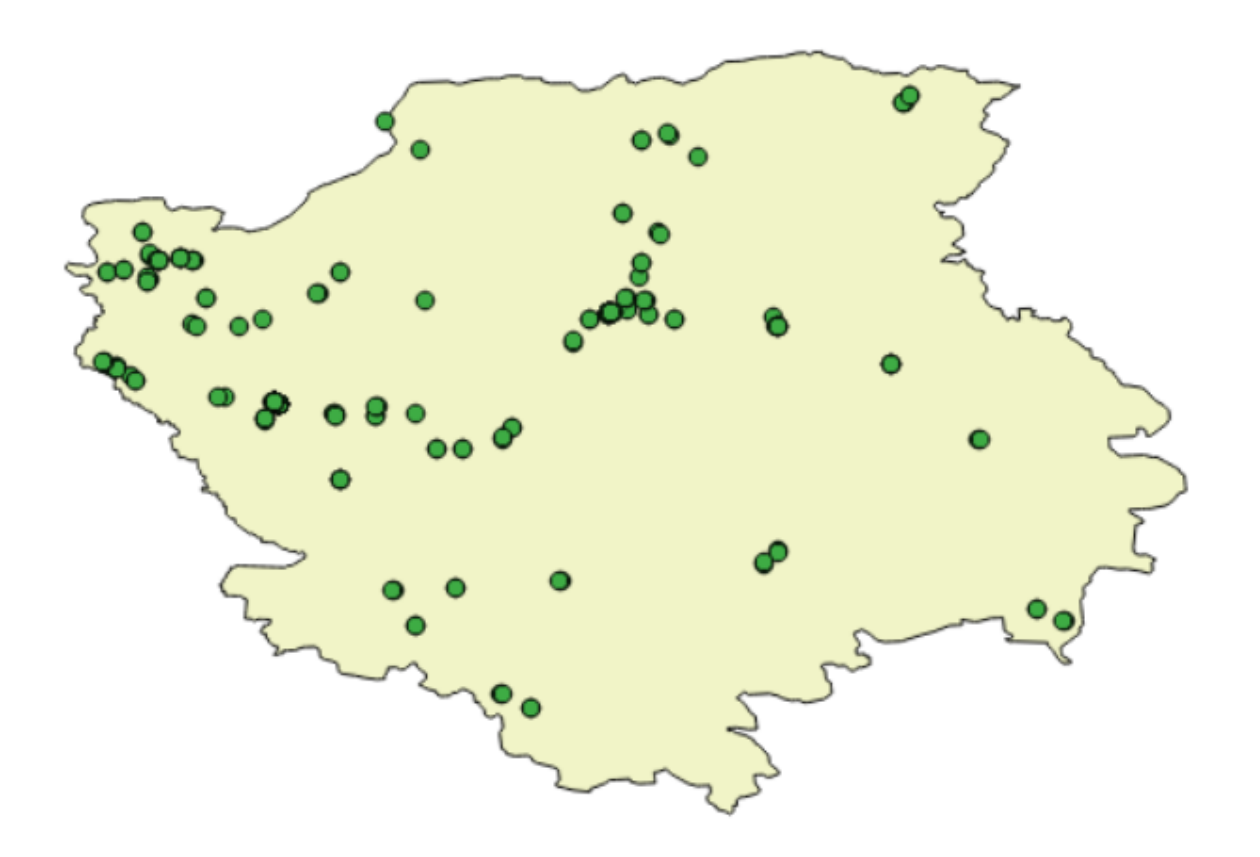

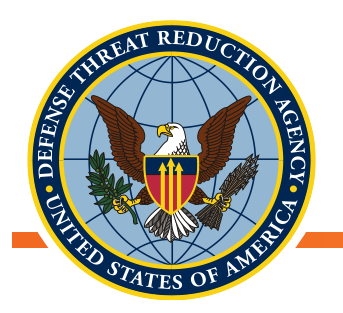

# Середній центр – дані про відлов ссавців UP2

- Виберіть на панелі інструментів:
   Вектор→ Інструменти аналізу
   →Середні координати
- Виберіть UP2\_Sampling Effort як Вхідний шар
- Натисніть «Запустити»
- Тепер обчисліть зважений середній центр. Повторіть кроки, як описано вище, та виберіть поле ваги
- Яке поле підходить найбільше для ваги в розрахунку? Чому?

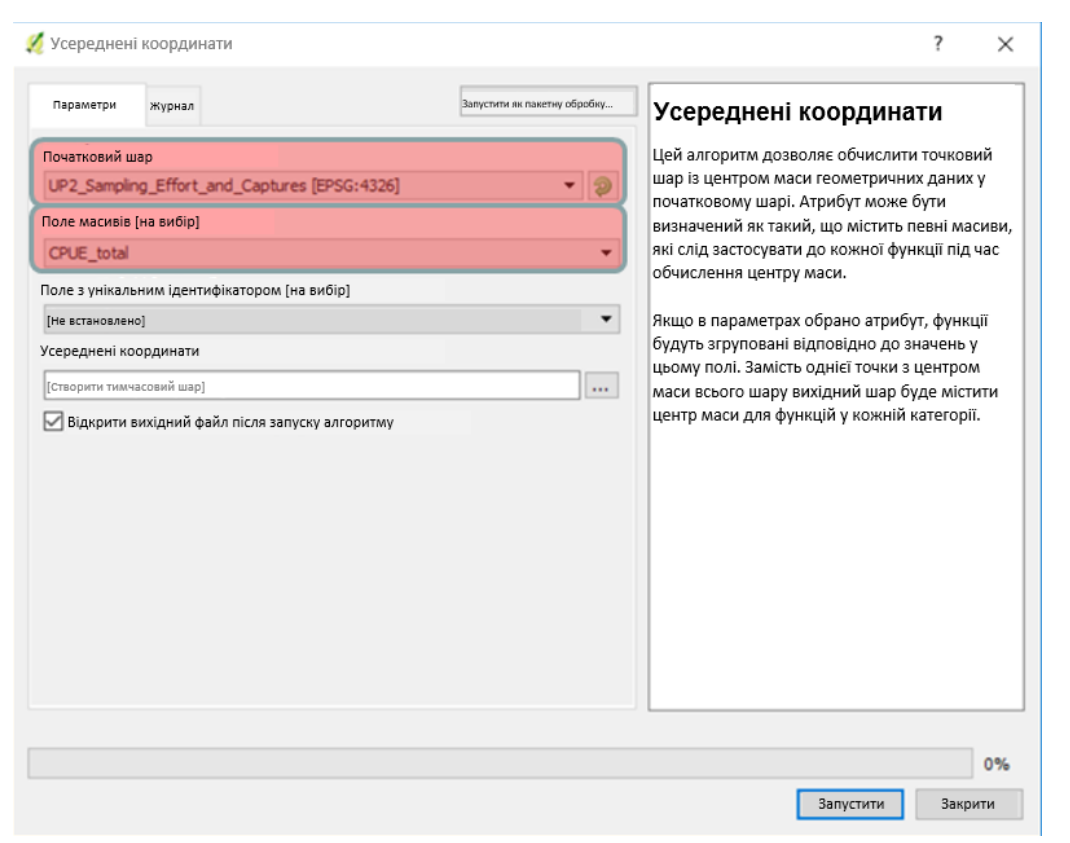

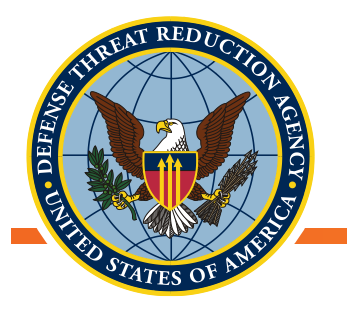

- Зелений незважений
- Червоний зважений СРUE
- Про що говорить розташування середніх центрів стосовно розподілу місць відлову?

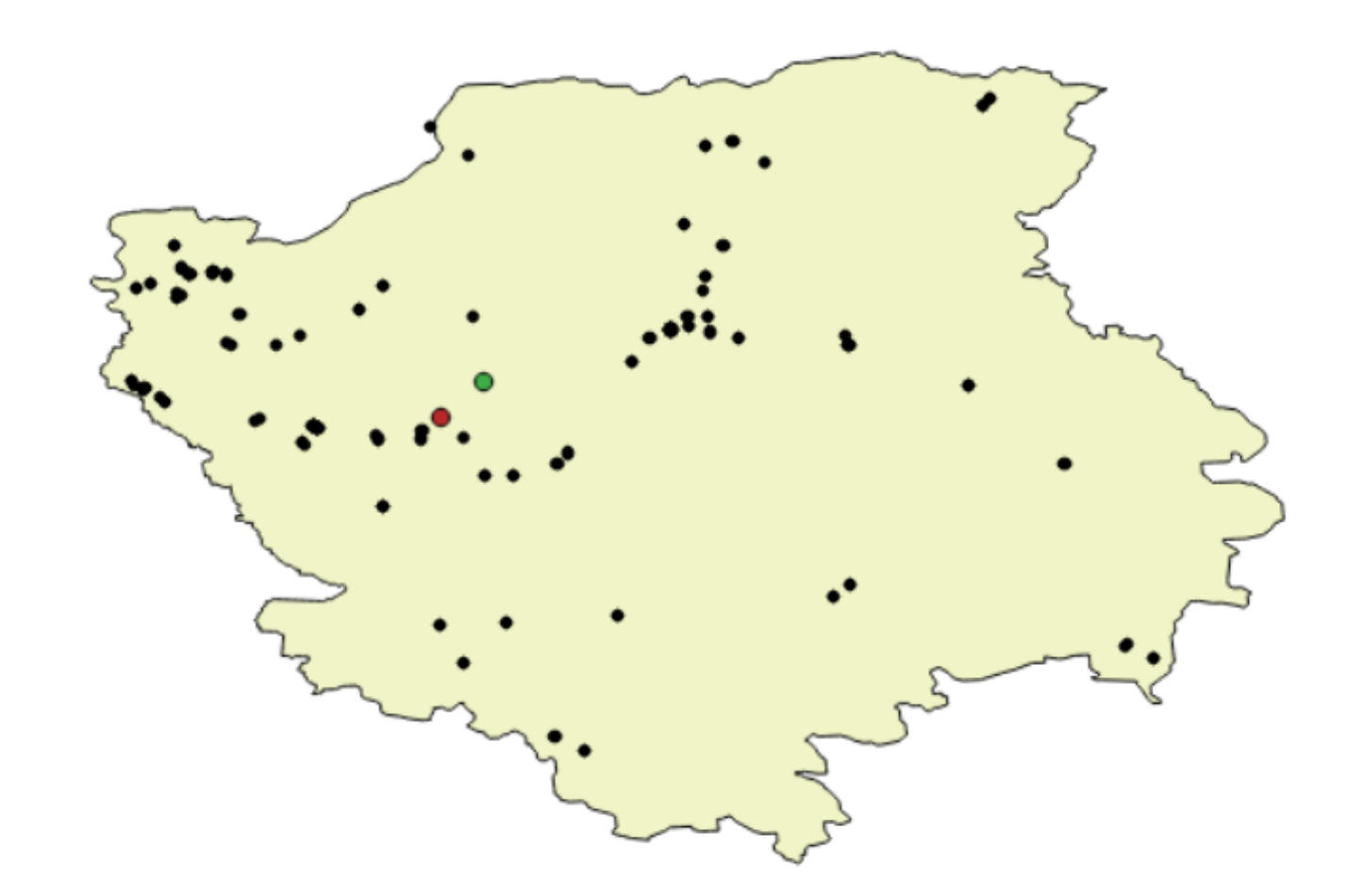

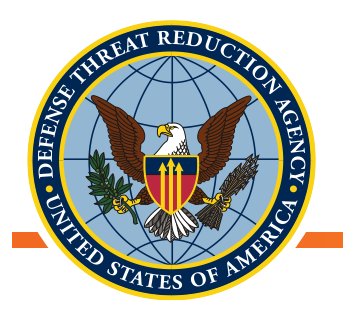

#### Підрахунок точок в полігонах

- Беремо точковий і полігональний шари і обчислюємо кількість точок першого шару, які знаходяться в межах кожного полігону другого
- Можна проводити з врахуванням ваги точок (зважений розрахунок), без врахування ваги (незважений) або підрахувати унікальні значення
  - Незважений підрахунок кількості точок у кожному полігоні
    - Кількість місць збору зразків, місця подій тощо
  - Зважений кожна точка має ваговий коефіцієнт
    - Всього ссавців, кумулятивне значення CPUE (може дати середнє значення CPUE)
  - Індивідуальні значення кількість унікальних значень точок в межах кожного полігону
    - Кількість унікальних сайтів (на основі назви), унікальних дат тощо.
- Вектор→Інструменти аналізу→Кількість точок в полігоні

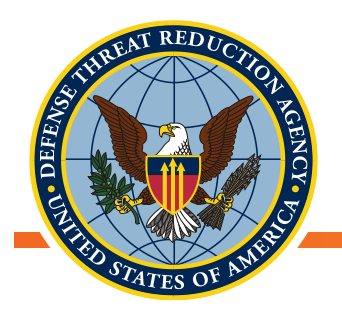

#### Підрахунок точок в полігонах

- В шарі районів виберіть райони Волинської області 🛰
- Шар точок це дані UP-2
- Виберіть поле з коефіцієнтом ваги, поле класу (для унікальних значень) або нічого
- Назвіть відповідним чином обчислюване поле
- Запуск!

| - reference for the set                  |         | Підрахунок точок в Полігоні                                           |
|------------------------------------------|---------|-----------------------------------------------------------------------|
| Полігони                                 |         | Цей алгоритм бере за основу шар<br>точок та полігональний шар, а тако |
| 💬 gadm36_UKR_2 [EPSG:4326]               | · 🦻     | підраховує кількість точок почина                                     |
| Лише вибрані функції                     |         | з першого в кожних полігонах друг                                     |
| Tauna                                    |         | Створюється новий шар полігонів                                       |
| Точки                                    |         | точно таким же вмістом, як і у                                        |
| " UP2_Sampling_Effort [EPSG:4326]        | · · · 2 | додаткове поле з підрахунком точ                                      |
| Лише вибрані функції                     |         | віднесених до кожного полігону.                                       |
| Поле масивів (на вибір)                  |         | Необов'язгове поле изсиву можн                                        |
|                                          |         | використати для розподілу масиві                                      |
|                                          | •       | кожну точку. Якщо це встановлен                                       |
| Поле класу [на вибір]                    |         | то згенерований підрахунок буде                                       |
| 1.2 abun_RANO                            | Ψ       | наявної у полігоні.                                                   |
| Назва поля для підрахунку                |         | V-1                                                                   |
| NUMPOINTS                                |         | поле класу. Якщо це встановлено                                       |
| Підрахунок                               |         | точки класифікуються на основі                                        |
| [Створити тимизсовий шар]                |         | вибраного атрибута, і якщо кілька<br>точок з однаковим значенням      |
| [створити тимчасовии шар]                |         | атрибута перебувають в межах                                          |
| Відкрити вихідний файл після запуску алг | оритму  | полігона, підраховується лише одн                                     |
|                                          |         | розрахунок точки в полігоні                                           |
|                                          |         | полягатиме в розрахунку різних                                        |

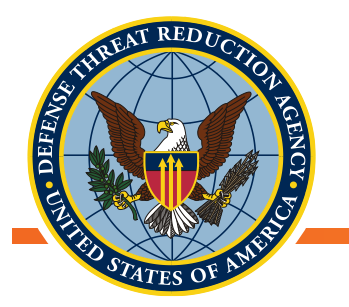

Результатом є новий шар, ідентичний вхідному полігональному шару з додатковим атрибутом в якому міститься кількість точок в полігоні або зважена кількість або кількість унікальних класів

|                   | 1   🗞 📕 🔊 🔩 🍸 I | 🛯 🏘 👂 i 🛍 📖 | 🗏 🗊 🔍 |          |           |    |
|-------------------|-----------------|-------------|-------|----------|-----------|----|
| VARNAME_2 NL_NAM  | IE_2 TYPE_2     | ENGTYPE_2   | CC_2  | HASC_2   | NUMPOINTS | ٠  |
| Любомильський     | Область         | Область     |       | UA.VO.LL |           | 66 |
| Ковельський       | Область         | Район       |       | UA.VO.KR |           | 38 |
| Шацький           | Область         | Район       |       | UA.VO.SH |           | 29 |
| Турійський        | Область         | Район       |       | UA.VO.TU |           | 17 |
| Камінь-Каширський | Область         | Район       |       | UA.VO.KA |           | 14 |
| Маневицький       | Область         | Район       |       | UA.VO.MA |           | 6  |
| Любешівський      | Область         | Район       |       | UA.VO.LS |           | 5  |
| Ківерецький       | Область         | Район       |       | UA.VO.KI |           | 4  |
|                   |                 |             |       |          |           | •  |

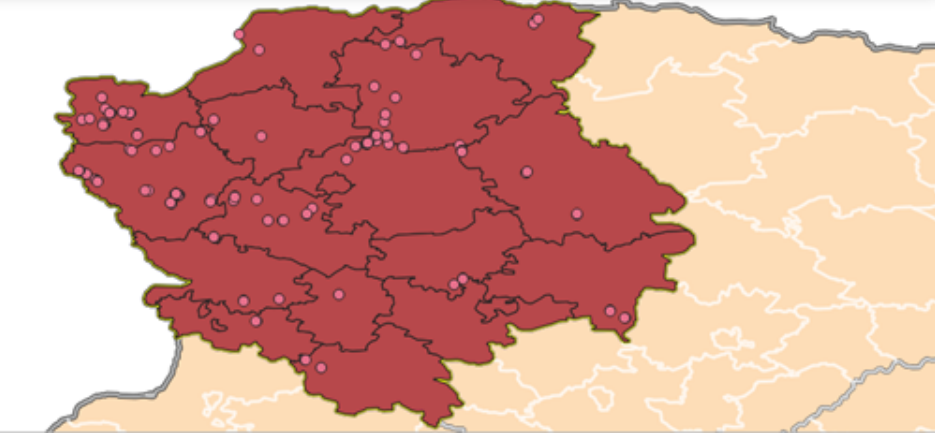

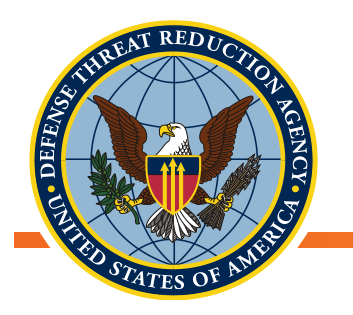

#### Зведена статистика

- Аналізує значення поля в атрибутивній таблиці векторного шару і підраховує базову статистику Підтримуються числові і символьні поля, поля дати і часу
- Розрахована статистика, залежить від типу поля
- Статистика формується у вигляді HTML-файлу

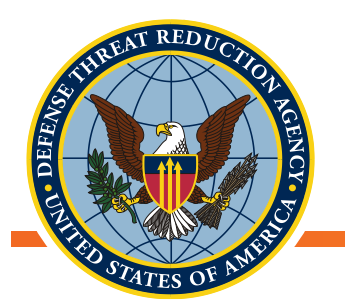

#### Основні статистичні дані для числових полів

- Вектор → Інструменти аналізу → Основні статистичні дані для полів
- Запустіть для числового поля результати:

Проаналізоване поле: СРUE Кількість: 200 Унікальних значень: 45 NULL (відсутні) значення: 0 Мінімальне значення: 0,0 Максимальне значення: 0,72 Розмах: 0,72 Сума: 29,48599999999972 Середнє значення: 0,1474299999999987 Медіанне значення: 0,095 Стандартне відхилення: 0,15419612543770359 Коефіцієнт варіації: 1,045893816982322 Меншість (найрідкісніше значення): 0,015 Більшість (найчастіше значення): 0,0 Перша квартиль: 0,04 Третя квартиль: 0,225 Міжквартильний розмах (IQR): 0,185

| * UP2_Sampling_Effort [EPSG:4326]  | •       | 🦻 |
|------------------------------------|---------|---|
| Лише вибрані функції               |         |   |
| Поле для обчислення статистичних д | аних на |   |
| 1.2 CPUE                           |         | * |
| Статистичні дані                   |         |   |
|                                    |         |   |
|                                    |         |   |
|                                    |         |   |

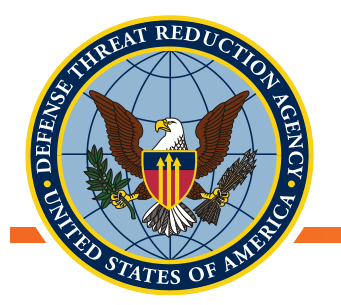

# Основні статистичні дані для символьних полів

- Результатом для символьних полів є:
  - Кількість унікальних значень,
  - Мінімальне значення за алфавітом
  - Максимальне значення за алфавітом
  - Статистика щодо довжини рядку

Проаналізоване поле: Site\_Name Кількість: 200 Унікальних значень: 55 NULL (відсутні) значення: 0 Мінімальне значення: Бережниця Максимальне значення: Зимне Мінімальна довжина: 4 Максимальна довжина: 16 Середня довжина: 7,435

| 🝳 Базові статистичні дані для полів                 | 2     |
|-----------------------------------------------------|-------|
| Параметри Журнал                                    |       |
| Початковий шар                                      |       |
| * UP2_Sampling_Effort [EPSG:4326]                   | 2     |
| Лише вибрані функції                                |       |
| Поле для обчислення статистичних даних на           |       |
| abc Site_Name                                       | •     |
| Статистичні дані                                    |       |
| [Зберегти до тимчасового файлу]                     |       |
|                                                     |       |
| 0% CKa                                              | суват |
| Запустити як пакетну обробку Запустити Закрити Дові | ідка  |

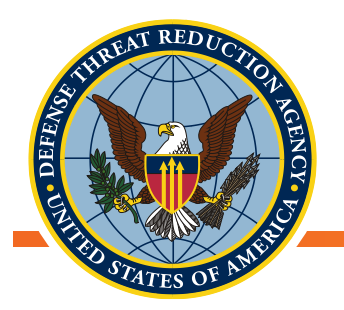

### Основні статистичні дані для полів дат

- Результатом для полів з датою є:
  - Кількість унікальних значень,
  - Мінімальне (найдавніше) значення
  - Максимальне (останнє) значення

Проаналізоване поле: date\_date Кількість: 200 Унікальних значень: 37 NULL (відсутні) значення: 0 Мінімальне значення: 2012-05-24T00:00:00.000 Максимальне значення: 2013-09-25T00:00:00.000

| 🞗 Базові статистичні дані для полів       | )       |
|-------------------------------------------|---------|
| Параметри Журнал                          | ,       |
| Початковий шар                            |         |
| ° UP2_Sampling_Effort [EPSG:4326]         | 🦻       |
| Лише вибрані функції                      |         |
| Поле для обчислення статистичних даних на |         |
| date_date                                 | -       |
| Статистичні дані                          |         |
| [Зберегти до тимчасового файлу]           |         |
|                                           |         |
|                                           |         |
| 0%                                        | Скасува |

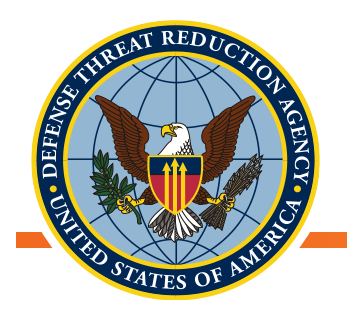

#### Висновки

- У цьому розділі ми розглянули
  - Використання калькулятора полів
  - Створення запитів для вибірки об'єктів за атрибутом або місцем розташування
  - Стандартні інструменти геообробки
  - Основні інструменти векторного аналізу
- Наразі вам має бути достатньо легко виконувати ці завдання та вивчати інші векторні інструменти та функції.
  - <u>https://docs.qgis.org/2.18/en/docs/user\_manual/processing/vector\_menu.html#geo</u> <u>metry-tools</u>
  - Кнопка «Допомога» знаходиться знизу кожного інструменту

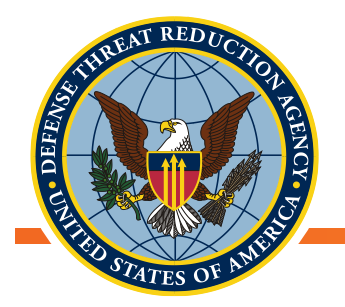

• ЗАПИТАННЯ?